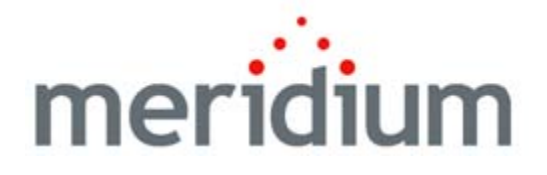

## **Process Data Integration**

V3.6.0.0.0

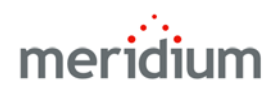

## Meridium APM Process Data Integration V3.6.0.0.0

Copyright © Meridium, Inc. 2014 All rights reserved. Printed in the U.S.A.

This software/documentation contains proprietary information of Meridium, Inc.; it is provided under a license agreement containing restrictions on use and disclosure. All rights including reproduction by photographic or electronic process and translation into other languages of this material are fully reserved under copyright laws. Reproduction or use of this material in whole or in part in any manner without written permission from Meridium, Inc. is strictly prohibited.

Meridium is a registered trademark of Meridium, Inc.

All trade names referenced are the service mark, trademark or registered trademark of the respective manufacturer.

# Table of Contents

| ABOUT THIS DOCUMENT                                                                                                    | 1                    |
|----------------------------------------------------------------------------------------------------|----------------------|
| DOCUMENTATION CONVENTIONS                                                                                                    | 3                    |
| BASICS                                                                                                    | 5                    |
| Overview of Process Data Integration                                                                                                    | 5                    |
| PROCESS DATA INTEGRATION SYSTEM REQUIREMENTS                                                                                                    | 6                    |
| PROCESS DATA INTEGRATION DATA MODEL                                                                                                    | 9                    |
| INSTALLATION, UPGRADE, AND CONFIGURATION                                                                                                    | 11                   |
| FIRST-TIME DEPLOYMENT WORKFLOW                                                                                                    | _11                  |
| Upgrade Workflow                                                                                                    | _12                  |
| Upgrade Workflow                                                                                                    | _ 12                 |
| Upgrading PDI From V3.5.1 to V3.6.0.0.0                                                                                                    | _ 12                 |
| UPGRADING PDI FROM V3.5.0 SP1 LP TO V3.6.0.0.0                                                                                                    | _ 13                 |
| Upgrading PDI From V3.5.0 to V3.6.0.0.0                                                                                                    | _ 14                 |
| Upgrading PDI From V3.4.5 to V3.6.0.0.0                                                                                                    | _ 15                 |
| INSTALLATION, UPGRADE, AND CONFIGURATION STEPS                                                                                                    | _15                  |
| INSTALLING THE MERIDIUM APM PROCESS DATA INTEGRATION SERVER COMPONENTS                                                                            | _ 15                 |
| UPGRADING THE MERIDIUM APM PROCESS DATA INTEGRATION SERVER<br>Upgrading the Meridium APM Process Data Integration Server From V3.4.<br>V3.6.0.0.0 | _ 23<br>5 to<br>_ 23 |
| Upgrading the Meridium APM Process Data Integration Server From V3.5.0<br>Later to V3.6.0.0.0                                                     | ) or<br>_ 32         |
| Modifying the File Meridium.PDI.Service.exe.config                                                                                                | _ 35                 |
| PROCESS DATA INTEGRATION SECURITY GROUPS                                                                                                    | _ 39                 |
|                                                                                                    |                      |

#### USER INSTRUCTIONS

| PROCESS DATA INTEGRATION WORKFLOW                                       | 41 |
|-------------------------------------------------------------------------|----|
| XI SYSTEM RECORDS                                                       | 41 |
| CREATING XI SYSTEM RECORDS                                              | 41 |
| Options for Creating Xi System Records                                  | 41 |
| Creating Xi System Records From Scratch                                 | 41 |
| Importing Data from a Microsoft Excel File                              | 42 |
| A NOTE ABOUT DELETING XI SYSTEM RECORDS                                 | 45 |
| Accessing the XI System Record That is Associated With an XI Tag Record | 45 |
| XI TAG RECORDS                                                          | 46 |
| Accessing XI Tag Records                                                | 46 |
| Accessing the Related Xi Tags Page                                      | 46 |
| Aspects of the Related Xi Tags Page                                     | 46 |
| Common Tasks Menu                                                       | 47 |
| CREATING XI TAG RECORDS                                                 | 48 |
| Options for Creating Xi Tag Records                                     | 48 |
| Creating Xi Tag Records From Scratch                                    | 48 |
| Importing Data from a Microsoft Excel File                              | 48 |
| Importing Tags from the OPC Server                                      | 52 |
| About Importing Tags from the OPC Server                                | 52 |
| Performing the Import Procedure                                         | 52 |
| Aspects of the PI System Browser Window                                 | 53 |
| Aspects of the XI System Browser Window                                 | 55 |
| Storing Reading values in the Meridium APM Database                     | 5/ |
| VIEWING PROCESS DATA                                                    | 65 |
| About Viewing Process Data                                              | 65 |
| Accessing the Process Data Viewer Window                                | 65 |
| ASPECTS OF THE PROCESS DATA VIEWER WINDOW                               | 66 |
| HISTORICAL DATA TAB                                                     | 67 |
| About the Graph                                                         | 67 |
| About the Zoom Buttons                                                  | 70 |
| About the Date Range Criteria                                           | 71 |
| About Viewing Multiple Tags on the Graph                                | 73 |
| About Displaying Limits for the Primary Tag                             | /5 |
| SNAPSHOT DATA TAB                                                       | 78 |
| About the Grid                                                          | 78 |
| Refreshing the Grid                                                     | 79 |
| Adding Tags to the Process Data Viewer Window                           | 80 |

#### REFERENCE INFORMATION

81

| Associated Pages                             | 81  |
|----------------------------------------------|-----|
| XI System Associated Pages                   |     |
| XI TAG ASSOCIATED PAGES                      |     |
| CATALOG FOLDER STRUCTURE                     | 82  |
| FAMILY FIELD DESCRIPTIONS                    | 83  |
| XI System                                    |     |
| XI TAG                                       |     |
| XI READING                                   | 102 |
| URLs                                         | 103 |
| XI IMPORT URLS                               | 103 |
| Parameters for the Xi Tag Import URL         | 103 |
| Examples of Xi Tag Import URLs               | 104 |
| Process Data Viewer URLs                     | 104 |
| Parameters for the Process Data Viewer URL   | 104 |
| Examples of Process Data Viewer URLs         | 105 |
| XI SYSTEM NAVIGATION URLS                    | 105 |
| Parameters for the Xi System Navigation URL  | 105 |
| Examples of Xi System Navigation URLs        | 106 |
| XI TAG NAVIGATION URLS                       | 106 |
| Parameters for the Xi Tag Navigation URL     | 106 |
| Examples of the Xi Tag Navigation URLs       | 106 |
| GLOSSARY                                     | 107 |
| MERIDIUM APM PROCESS DATA INTEGRATION SERVER | 107 |
| OPC Server                                   | 107 |
| Process Historian                            | 107 |

# **About This Document**

This file is provided so that you can easily print the **Process Data Integration** section of the Meridium APM Help system. This document is not meant to be read electronically using the PDF. If you want to read the documentation electronically, you should use the Help system. This file is set up to facilitate double-sided printing and includes blank pages between sections so that each section will begin on an odd page and will be printed on the *front* of the page.

Because this file represents an excerpt from the Help system, parts of this document may seem incomplete outside of the Help system itself. When you read the documentation via the Help system, you will see links which serve as cross-references to other areas of the documentation. These cross-references are not available in this document.

To access the Meridium APM Help, in the Meridium APM Framework application, click the Help menu, and then click Meridium APM Framework Help.

# **Documentation Conventions**

Throughout the documentation, we use various stylistic conventions that make it easier to interpret information and instructions. The following table provides a list and description of the conventions that are used throughout the Meridium APM documentation.

| Convention          | Description                                                                                                    | Example                                                                                                    |
|---------------------|----------------------------------------------------------------------------------------------------|----------------------------------------------------------------------------------------------------|
| Bold                | Identifies labels<br>that appear on<br>the screen.<br>Identifies folder<br>paths and file<br>names when the<br>folder path or<br>file name is<br>included in step-<br>by-step<br>instructions. | The Save As dialog box appears.<br>Click the Cancel button.<br>In the Catalog folder<br>\\Public\Meridium\Modules\Core\Queries,<br>open the query Field History Records. |
| All capital letters | ldentifies<br>keyboard keys.                                                                                                    | Press the ALT+F4 keys.                                                                                                    |
|                     | Identifies the beginning of a folder path.                                                                                                    | The query is located in the following<br>Catalog folder:<br>\\Public\Meridium\Modules\Core\Queries.                                                                      |
| Courier New         | Identifies text<br>that you must<br>type.                                                                                                    | Type root.                                                                                                    |
| <>                  | Indicates that<br>the data inside<br>the angle<br>brackets is<br>variable.                                                                                                    | Click Expand/Collapse <record>'s<br/>Children, where <record> is the ID of the<br/>selected record.</record></record>                                                    |

| Convention | Description                                                                 | Example                                                                                                    |
|------------|-----------------------------------------------------------------------------|----------------------------------------------------------------------------------------------------|
| []         | Indicates that<br>the data inside<br>the square<br>brackets is<br>optional. | <ul> <li>Type the following text:</li> <li><meridium apm="" catalog="" path="">,[Query Parameters]</meridium></li> <li>where: <ul> <li><meridium apm="" catalog="" path=""> is the Catalog path of the desired query.</meridium></li> </ul> </li> <li>[Query Prompt Value] is a value that you want to supply for a prompt in the query. If you do not pass in query prompt values, you will be prompted to supply them when you run the query.</li> </ul> |

# Basics

## **Overview of Process Data Integration**

*Process Data Integration* allows you to collect data from OPC-compliant process historians, which are specialized databases used for recording real-time process data, such as temperature or pressure. For example, Process Data Integration allows you to collect data from the PI Server software, which is a process historian developed by OSIsoft<sup>®</sup>.

The transfer of data between the Meridium APM system and the OPC Server is accomplished using OPC Xi, which is a set of standard specifications and interfaces.

In addition, if you are using the *PI Server* as your process historian, when you browse the PI Server for the tags that you want to import, the connection to the PI Server is accomplished in one of two ways:

- Using OPC Xi. This approach will be used if either of the following conditions has been met:
  - The OPC Interfaces license has been activated but the OSI PI Interfaces license has not been activated.

-or-

 The OSI PI Interfaces license has been activated but you have not selected OSI PI in the Type field in the Xi System record that identifies the PI Server.

-or-

- Using a direct connection to the PI Server. This approach will be used if *both* of the following conditions have been met:
  - The OSI PI Interfaces license has been activated.

• You have selected *OSI PI* in the Type field in the Xi System record that identifies the PI Server. D

## Process Data Integration System Requirements

The Process Data Integration (PDI) feature allows you to collect data from OPCcompliant process historians, which are specialized databases used for recording real-time process data, such as temperature or pressure. For example, you can use the PDI feature to collect data from the OSIsoft® PI Server software.

The *Meridium APM Framework Tools* license is required to take advantage of Process Data Integration functionality. In addition, your system must contain the basic Meridium APM system architecture and the following additional components:

- Meridium APM Process Data Integration Server: A machine on which the Meridium APM Process Data Integration Service is installed. The Meridium APM Process Data Integration Server must contain the following components:
  - Microsoft Message Queuing (MSMQ)

**Note:** While MSMQ is not a prerequisite to installing the Meridium APM Process Data Integration Service, it must exist on the machine before users begin using the Process Data Integration feature.

• Oracle Data Access Components 11.2, including ODP.NET and Oracle Services for MTS

This requirement applies only if the Meridium APM Database Server is an *Oracle* database server. Both 32-bit and 64-bit Process Data Integration Servers require the 32-bit version of ODP.NET and Oracle Services for MTS. **Note:** The process for installing Oracle Data Access Components on the Meridium APM Process Data Integration Server is the same as the process for installing it on the Meridium APM Application Server.

If you are using a virtual machine (VM) to host your Meridium APM Process Data Integration Server, we recommend that:

- You increase the physical server CPU and hard drive space requirements by 20% to ensure that the application will perform equivalently in a virtualized environment.
- You double the physical server memory requirements.
- Each VM have its own dedicated processor cores and memory allocation to ensure appropriate performance.

Meridium, Inc. supports Hyper-V and VMWare platforms.

These requirements may not be sufficient, depending upon how your system is configured. Parameters that affect the hardware requirements include the number of users, modules purchased, database size, and other factors that can vary from one customer to another. For help refining your specific system requirements, consult a member of the Meridium Inc. Global Support Services or Professional Services department.

• OPC Server: A machine on which the OPC-compliant server software is installed. The software requirements of this server are determined by the third-party distributor of the software.

To reduce your number of configuration tasks, (i.e., to avoid configuring a COM connection), we recommend that this be the *same* machine as the Meridium APM Process Data Integration Server, (i.e., the machine on which the Meridium APM Process Data Integration Service is installed). If, however, your company prefers to restrict the installation of additional applications on the OPC Server, the Meridium APM Process Data Integration Server may be a *separate* machine from the OPC Server. Note that if you choose this deployment method:

• The OPC Server must be accessible from your Meridium APM Process Data Integration server.

- The Meridium APM Process Data Integration Server must connect to the OPC Server using a COM connection. This documentation does not provide details for configuring this connection.
- **Process Historian:** A computer that contains the process historian software. The software requirements of this machine are determined by the third-party distributor of the software.

Only the following OPC Servers and process historians are supported for the PDI feature. Other OPC Servers and process historians have not been tested and are not supported by Meridium, Inc.:

- OSIsoft<sup>®</sup> PI Server version 3.4.375.80 with PI OPC DA/HDA Server version 1.2.6.0.
- OSIsoft® PI Server version 3.4.390.16 with PI OPC DA/HDA Server version 1.2.7.0.

**Note:** When using either PI Server version, if you plan to import tags from the OSIsoft® PI Server directly (versus using OPC Xi), which you can do only if the *OSI PI Interfaces* license is active, in addition to meeting the standard hardware and software requirements, the Meridium APM Application Server must also contain PI SDK Version 1.3.6. The format of PI SDK must correspond to the format of the Meridium APM Application Server operating system (i.e., 32-bit or 64-bit).

- Matrikon Simulation tool, which simulates the MatrikonOPC Historical Data Access Suite.
- IP21 (Aspen ONE V8.0) Version 12.0.0.20.
- IP21 (Aspen ONE V8.0) Version 12.0.0.20 with MatrikonOPC IP21 Server Version 2.2.1.3763.
- Honeywell Uniformance<sup>®</sup> Process History Database (PHD) Version 310.1.0.

**Note:** Tag browsing must be enabled on the machine on which the Honeywell Uniformance<sup>®</sup> Process History Database (PHD) OPC Server software is installed. To enable tag browsing, change the **BrowseMode** registry setting to *1*, and then restart the machine. For more information, refer to the Honeywell Uniformance<sup>®</sup> PHD OPC Server User Guide. The following image shows how these additional machines should be incorporated into the basic Meridium APM system architecture if you plan to house the OPC Server software and the Meridium APM Process Data Integration Services on the same machine.

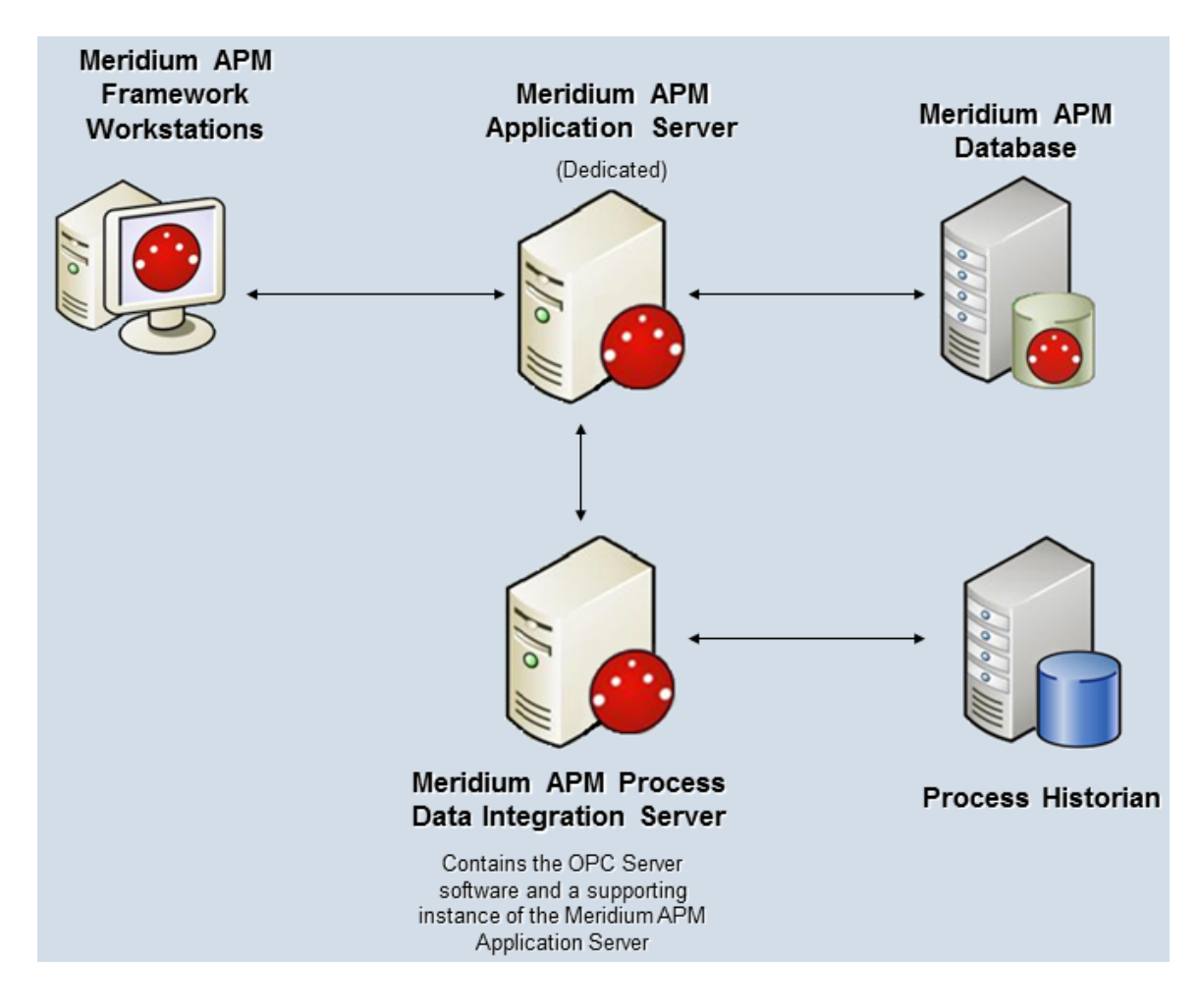

Regardless of the deployment option that you choose, after you have installed and configured the components in the basic Meridium APM system architecture, you will need to perform some configuration steps that are specific to PDI.

### **Process Data Integration Data Model**

Like all Meridium APM modules, the Meridium APM Process Data Integration feature consists of entity families, relationship families, and business rules. When attempting to understand and make use of the Process Data Integration functionality, it can be helpful to visualize the Process Data Integration data model. Because you should already be familiar with the concept of records and viewing records in the Meridium APM Record Manager, as you attempt to get your bearings in the Process Data Integration feature, it may be useful to remember that the Process Data Integration feature simply lets you create, view, and manage records.

The following image illustrates how families used by the Process Data Integration feature are related to one another.

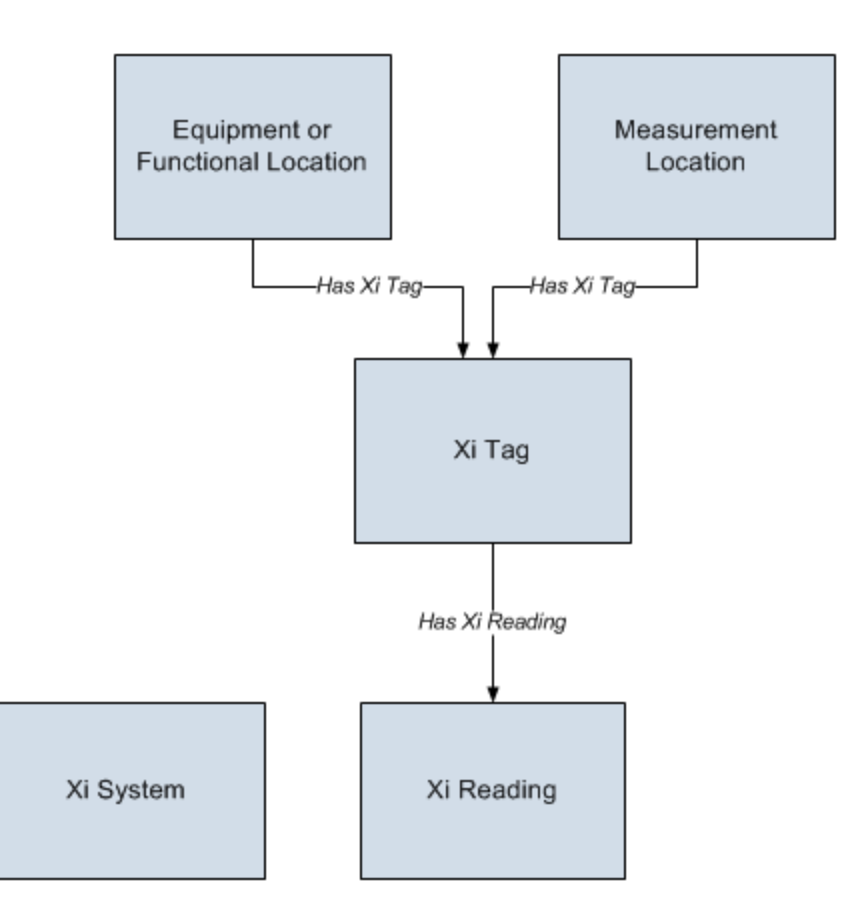

In order to use Process Data Integration, your database must contain records that represent the equipment and locations whose process data you want to track. Each of these records will need to be linked to one or more Xi Tag records, which identify specific locations on the equipment or specific physical locations where process data is collected.

**Note:** Throughout this documentation, the specific locations where process data is collected are referred to as *tags*.

# Installation, Upgrade, and Configuration

## **First-Time Deployment Workflow**

Deploying and configuring Process Data Integration for the first time includes completing multiple steps, which are outlined in the table in this topic. The steps in this section of the documentation provide all the information that you need to deploy Process Data Integration on top of the basic Meridium APM system architecture.

Whether a step is required or optional is indicated in the **Required/Optional** cell. Steps are marked as *Required* if you must perform the steps to take advantage of Process Data Integration functionality.

The person responsible for completing each task may vary within your organization. We recommend, however, that the steps be performed in relatively the same order in which they are listed in the table.

| Step | Task                                                                                                    | Required/Optional | Notes |
|------|----------------------------------------------------------------------------------------------------|-------------------|-------|
| 1    | Ensure that your OPC Server and<br>process historian are configured<br>according to the PDI system<br>requirements.                                                                                                    | Required          | None  |
| 2    | <ul> <li>Install the following components<br/>on the Meridium APM Process</li> <li>Data Integration Server: <ul> <li>Meridium APM Process</li> <li>Data Integration Service</li> </ul> </li> <li>Supporting instance of the<br/>Meridium APM Application<br/>Server</li> </ul> | Required          | None  |
| 3    | Modify the file<br>Meridium.PDI.Service.exe.config<br>on the Meridium APM Process<br>Data Integration Server.                                                                                                    | Required          | None  |

| Step | Task                                                                                                    | Required/Optional | Notes                                                                                                    |
|------|----------------------------------------------------------------------------------------------------|-------------------|----------------------------------------------------------------------------------------------------|
| 4    | Review the Process Data<br>Integration data model to<br>determine which relationship<br>definitions you will need to<br>modify to include your custom<br>equipment and location families. | Optional          | This step is<br>necessary only if<br>you store<br>equipment and<br>location<br>information in<br>families other<br>than the baseline<br>Equipment and<br>Functional<br>Location<br>families. |
| 5    | Assign Security Users to one or<br>more of the Process Data<br>Integration Security Groups.                                                                                               | Required          | None                                                                                                    |

## Upgrade Workflow

### Upgrade Workflow

You can upgrade to V3.6.0.0.0 using the instructions that are provided in this section of the documentation. To access these instructions, click the starting version from which you are upgrading:

- V3.5.1
- V3.5.0 SP1 LP
- V3.5.0
- V3.4.5

### Upgrading PDI From V3.5.1 to V3.6.0.0.0

The following table lists the steps that are required to upgrade and configure Process Data Integration for V3.6.0.0.0. These steps assume that you have

completed the steps for upgrading the components in the basic Meridium APM system architecture.

| Step | Task                                                                                                    | Machine/Location                                   | Optional/Required | Notes                                                                                     |
|------|----------------------------------------------------------------------------------------------------|----------------------------------------------------|-------------------|-------------------------------------------------------------------------------------------|
| 1    | Upgrade the Meridium APM<br>Process Data Integration Server,<br>which includes the following<br>components:<br>• Meridium APM Process<br>Data Integration Service<br>• Supporting instance of<br>the Meridium APM<br>Application Server | Meridium APM<br>Process Data<br>Integration Server | Required          | None                                                                                      |
| 2    | Modify the file<br>Meridium.PDI.Service.exe.config.                                                                                                    | Meridium APM<br>Process Data<br>Integration Server | Required          | The following file<br>are new in this ve<br>Meridium APM:<br>• NumServer<br>• InitiateDel |
| 3    | Populate the Access Privilege field in existing XI Tag records as needed.                                                                                                    | APM Framework                                      | Optional          | For more informa the V3.5.0 Releas                                                        |

### Upgrading PDI From V3.5.0 SP1 LP to V3.6.0.0.0

The following table lists the steps that are required to upgrade and configure Process Data Integration for V3.6.0.0.0. These steps assume that you have completed the steps for upgrading the components in the basic Meridium APM system architecture.

| Step | Task                                                                                                    | Machine/Location                                   | Optional/Required | Notes |
|------|----------------------------------------------------------------------------------------------------|----------------------------------------------------|-------------------|-------|
| 1    | <ul> <li>Upgrade the Meridium APM</li> <li>Process Data Integration Server,</li> <li>which includes the following</li> <li>components: <ul> <li>Meridium APM Process</li> <li>Data Integration Service</li> </ul> </li> <li>Supporting instance of the Meridium APM</li> <li>Application Server</li> </ul> | Meridium APM<br>Process Data<br>Integration Server | Required          | None  |

| Ste | o Task                                                                          | Machine/Location                                   | Optional/Required | Notes                                                                                     |
|-----|---------------------------------------------------------------------------------|----------------------------------------------------|-------------------|-------------------------------------------------------------------------------------------|
| 2   | Modify the file<br>Meridium.PDI.Service.exe.config.                             | Meridium APM<br>Process Data<br>Integration Server | Required          | The following file<br>are new in this ve<br>Meridium APM:<br>• NumServer<br>• InitiateDel |
| 3   | Populate the Access Privilege<br>field in existing XI Tag records as<br>needed. | APM Framework                                      | Optional          | For more informat<br>the V3.5.0 Release                                                   |

### Upgrading PDI From V3.5.0 to V3.6.0.0.0

The following table lists the steps that are required to upgrade and configure Process Data Integration for V3.6.0.0.0. These steps assume that you have completed the steps for upgrading the components in the basic Meridium APM system architecture.

| Step | Task                                                                                                    | Machine/Location                                   | Optional/Required | Notes                                                                                     |
|------|----------------------------------------------------------------------------------------------------|----------------------------------------------------|-------------------|-------------------------------------------------------------------------------------------|
| 1    | Upgrade the Meridium APM<br>Process Data Integration Server,<br>which includes the following<br>components:<br>• Meridium APM Process<br>Data Integration Service<br>• Supporting instance of<br>the Meridium APM<br>Application Server | Meridium APM<br>Process Data<br>Integration Server | Required          | None                                                                                      |
| 2    | Modify the file<br>Meridium.PDI.Service.exe.config.                                                                                                    | Meridium APM<br>Process Data<br>Integration Server | Required          | The following file<br>are new in this ve<br>Meridium APM:<br>• NumServer<br>• InitiateDel |
| 3    | Populate the Access Privilege field in existing XI Tag records as needed.                                                                                                    | APM Framework                                      | Optional          | For more informat<br>the V3.5.0 Release                                                   |

### Upgrading PDI From V3.4.5 to V3.6.0.0.0

The following table lists the steps that are required to upgrade and configure Process Data Integration for V3.6.0.0.0. These steps assume that you have completed the steps for upgrading the components in the basic Meridium APM system architecture.

| Step | Task                                                                                                    | Machine/Location                                   | Optional/Required | Notes                                                                                     |
|------|----------------------------------------------------------------------------------------------------|----------------------------------------------------|-------------------|-------------------------------------------------------------------------------------------|
| 1    | Upgrade the Meridium APM<br>Process Data Integration Server,<br>which includes the following<br>components:<br>• Meridium APM Process<br>Data Integration Service<br>• Supporting instance of<br>the Meridium APM<br>Application Server | Meridium APM<br>Process Data<br>Integration Server | Required          | None                                                                                      |
| 2    | Modify the file<br>Meridium.PDI.Service.exe.config.                                                                                                    | Meridium APM<br>Process Data<br>Integration Server | Required          | The following file<br>are new in this ve<br>Meridium APM:<br>• NumServer<br>• InitiateDel |
| 3    | Populate the Access Privilege field in existing XI Tag records as needed.                                                                                                    | APM Framework                                      | Optional          | For more informat<br>the V3.5.0 Release                                                   |

# Installation, Upgrade, and Configuration Steps

Installing the Meridium APM Process Data Integration Server Components

The following instructions provide details on installing the following components on the Meridium APM Process Data Integration Server using the Meridium APM Server and Add-ons installer:

• Meridium APM Process Data Integration Service

• Supporting instance of the Meridium APM Application Server

The Meridium APM Server and Add-ons installer allows you to install various components in addition to these components.

**Note:** IIS will be reset automatically by the installer before the installation process begins.

To install the Meridium APM Process Data Integration Service and a supporting instance of the Meridium APM Application Server:

- On the machine that will serve as the Meridium APM Process Data Integration Server, insert the Meridium APM Framework and Server Setup DVD, and navigate to the folder \\Setup\Meridium APM Server and Addons.
- 2. Double-click the file Setup.exe.

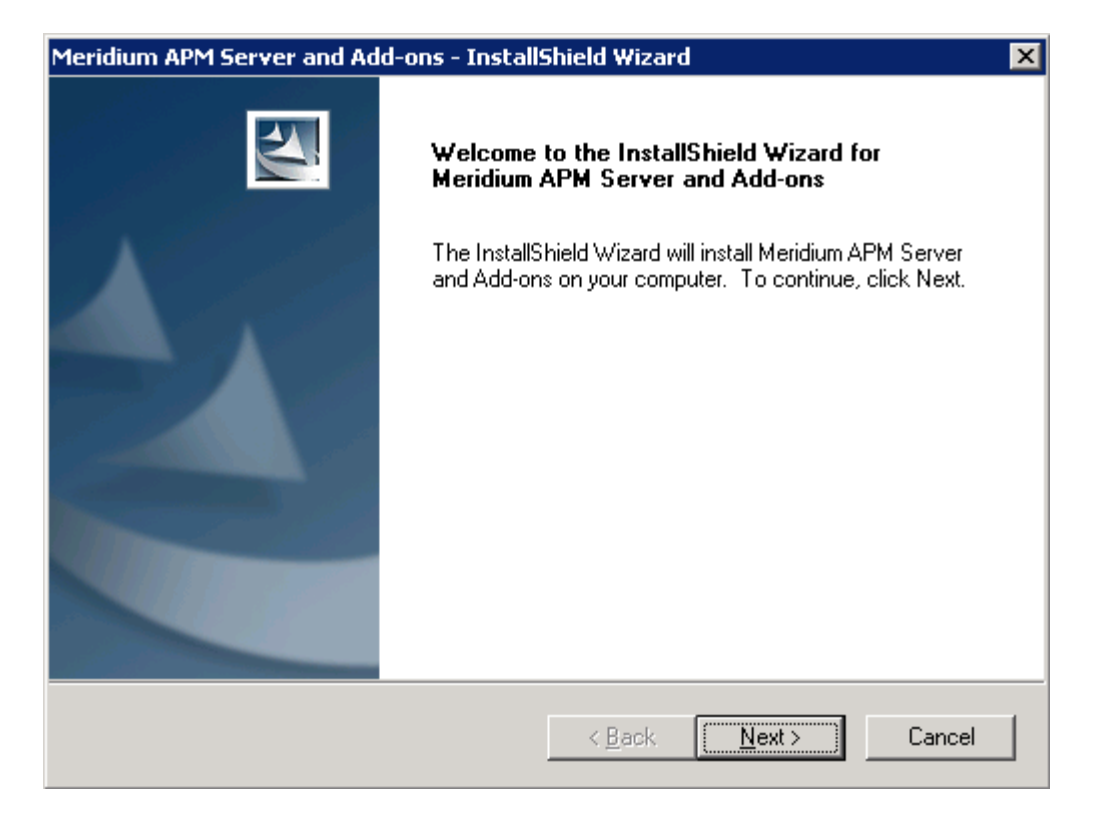

The InstallShield Wizard displays the Welcome screen.

3. Click the Next button.

The License Agreement screen appears.

| Meridium APM Server and Add-ons - InstallShield Wizard                                                                                                    | × |
|----------------------------------------------------------------------------------------------------|---|
| License Agreement Please read the following license agreement carefully.                                                                                                    | 1 |
| END-USER LICENSE AGREEMENT FOR MERIDIUM SOFTWARE<br>IMPORTANT - READ CAREFULLY<br>This program contains material that is proprietary and confidential to Meridium, Inc. and is<br>protected by copyright law and international treaties. Use of this program is limited and<br>restricted by the terms of a license agreement with Meridium, Inc. This program may not be<br>copied or distributed except as specifically permitted in the license agreement. Any<br>unauthorized use, reproduction or distribution of this program can result in severe civil or<br>criminal penalties and will be prosecuted to the maximum extent possible. You may not<br>alter, remove or destroy any copyright notice or confidential, proprietary, secret or other<br>similar legends placed on or with Meridium products. |   |
| I accept the terms of the license agreement     I do not accept the terms of the license agreement  InstallShield                                                                                                    |   |
| < <u>B</u> ack <u>N</u> ext > Cance                                                                                                    |   |

4. Read the License Agreement. If you agree, select the I accept the terms of the license agreement option, and click the Next button. The installer will not allow you to continue unless you accept the license agreement.

The Select Installation Location screen appears.

| Meridium Al     | PM Server and Add-ons - InstallShield Wiz                                | ard 🔀          |
|-----------------|--------------------------------------------------------------------------|----------------|
| Select In       | stallation Location                                                      |                |
|                 | Install Meridium APM Server and Add-ons to:<br>C:\Program Files\Meridium | <u>C</u> hange |
| InstallShield – | < <u>B</u> ack                                                           | Cancel         |

5. Click the Next button to accept the default location.

The Select the features you want to install screen appears.

| Meridium APM Server and Add-ons - InstallShield Wiza                                                                                                    | ırd 🛛 🔀                                                                                                    |
|----------------------------------------------------------------------------------------------------|----------------------------------------------------------------------------------------------------|
| Select the features you want to install                                                                                                    |                                                                                                    |
| Meridium APM Application Server Configuration Manager Meridium APM Adapter for SSRS Designe Meridium APM Adapter for SSRS Meridium APM Sync Services with Operator R Default Language (English) Chinese(Simplified) Dutch French | Description<br>Installs the APM Application<br>Server and these client<br>components: APM Framework,<br>Database Upgrade Manager,<br>Data Source Manager,<br>Schedule Manager, URL<br>Manager. Optionally installs<br>Configuration Manager, if<br>pre-requisites are installed. |
| 25.93 MB of space required on the C drive<br>16419.16 MB of space available on the C drive<br>InstallShield                                                                                                    |                                                                                                    |
| < Back                                                                                                    | Next > Cancel                                                                                                    |

- 6. Select the following check boxes:
  - Meridium APM Application Server (select the language check boxes that correspond with the languages that you want to install)
  - Configuration Manager
  - Meridium APM Process Data Integration Service
- 7. Click the Next button.

Meridium APM performs a check to make sure that your system meets the requirements of the components that you have selected. If it does not, a screen will appear, explaining which prerequisites are missing. If this occurs, you will need to click the **Back** button and remove these component from your selection or exit the installer. If your system meets the requirements for the components that you selected, the **Select the ZIP File Location** screen.

| Meridium APM Server and Add-ons - InstallShield Wizard                                                                                                    | ×                                                              |
|----------------------------------------------------------------------------------------------------|----------------------------------------------------------------|
| Select ZIP File Location                                                                                                    |                                                                |
| Select the folder where the ZIP file will be installed.                                                                                                    |                                                                |
| This ZIP file will be used by the Database Comparison Utility. Select the folder<br>will be installed. The content of the file will be extracted automatically by the D.<br>Comparison Utility to the same location in which it was installed. The size of the<br>content will vary depending upon your current database version and can be be<br>and 3GB. | where this file<br>atabase<br>e extracted file<br>etween 300MB |
| Destination Folder                                                                                                    |                                                                |
| C:\Meridium\DbUpg                                                                                                    | Browse                                                         |
| InstallShield                                                                                                    |                                                                |
| < Back Next >                                                                                                    | Cancel                                                         |

The Select ZIP File Location screen lets you specify the location where you want the ZIP file of database content to be installed. This ZIP file is used by the Database Comparison Utility. By default, the ZIP file will be installed in the folder C:\Meridium\DbUpg. You can, however, select a different location.

- 8. Read the information on this screen, and note the estimated size of the extracted files from this ZIP file. You should use this information to determine where you want install the ZIP file.
- 9. If you want the ZIP file to be installed in the default location, accept the default setting.

-or-

If you want the ZIP file to be installed in a different location, click the **Browse** button, and navigate to the location where you want to ZIP file to be installed. The selected file path will appear in the **Destination Folder** section in place of the default file path.

10. Click the Next button.

The Websites screen appears.

| Meridium APM Server and Add-ons - InstallShield Wizard                                                                            | × |
|----------------------------------------------------------------------------------------------------|---|
| Websites List of websites on this machine.                                                                                        |   |
| Setup must create a virtual directory for Meridium. Select a website from the following list for<br>Meridium's virtual directory. |   |
| Default Web Site                                                                                                    |   |
|                                                                                                    |   |
|                                                                                                    |   |
| InstallShield                                                                                                    |   |
| < Back Next > Cancel                                                                                                    |   |

The Websites screen lets you specify where the installer will create a virtual directory for Meridium APM. This website is configured in the IIS Manager on the APM Application Server machine. The websites list contains all the websites that are configured on the APM Application Server machine. The default website is *Default Web Site*. Throughout this documentation, we assume that you have chosen to install Meridium APM under the *Default Web Site*.

- 11. In the list of websites, select the website where you want the installer to create a virtual directory.
- 12. Click the Next button.

The Complete the Installation screen appears.

The **Complete the Installation** screen contains a message, indicating that if you want to modify any of the settings that you specified in the preceding screens in the installer, you can use the **Back** button to do so, or if you do not want to complete the installation, you can click **Cancel**.

These instructions assume that you are ready to complete the installation process.

13. Click the Install button.

The Setup Status screen appears, which displays a progress bar that shows the progress of the Meridium APM Server and Add-ons installation process. After the progress bar reaches the end, a message appears, indicating that your server is being configured. After your server is configured, the Installation is Complete screen appears.

| Meridium APM Server and Add-ons - InstallShield Wizard |                                                                                                    |  |
|--------------------------------------------------------|----------------------------------------------------------------------------------------------------|--|
|                                                        | Installation is Complete                                                                                           |  |
|                                                        | Meridium APM Server and Add-ons have been installed<br>successfully. Click the Finish button to close this window. |  |
|                                                        | Launch APM System Administration now.                                                                              |  |
|                                                        |                                                                                                    |  |
|                                                        |                                                                                                    |  |
|                                                        |                                                                                                    |  |
|                                                        | < <u>B</u> ack <b>Finish</b> Cancel                                                                                |  |

This screen contains a message, indicating that Meridium APM Server and Add-ons have been installed successfully. You can also select to optionally launch the APM System Administration tool when the installer window closes. By default, this option is set to *Yes*.

14. If you want the APM System Administration tool to be launched as soon as you click the **Finish** button, accept the default selection.

-or-

If you do not want the APM System Administration tool to be launched at this time, clear the Launch APM System Administration now check box.

15. Click the Finish button.

The Meridium APM Server and Add-ons installer closes. Additionally, if the Launch APM System Administration now check box was selected, the APM System Administration window appears.

# Upgrading the Meridium APM Process Data Integration Server

Upgrading the Meridium APM Process Data Integration Server From V3.4.5 to V3.6.0.0.0

The following instructions provide details on upgrading the Process Data Integration Server. These instructions assume that:

- Your system meets the hardware and software requirements for the Process Data Integration Server.
- You understand that the previous version of the software will be uninstalled automatically before the server is upgraded.

**Note:** IIS will be reset automatically by the installer before the old version of Meridium APM is uninstalled and before the installation process begins.

To upgrade the Meridium APM Process Data Integration Service:

- On the machine that will serve as the Meridium APM Process Data Integration Server, insert the Meridium APM Framework and Server Setup DVD, and navigate to the folder \\Setup\Meridium APM Server and Addons.
- 2. Double-click the file Setup.exe.

A message appears, asking if you want to allow the installer to make changes to your machine.

3. Click the Yes button.

The Meridium APM Server and Add-ons installer appears, displaying the Preparing Setup screen. The Preparing Setup screen contains a

progress bar that indicates when the installer is ready to upgrade the components on your machine.

| Meridium APM Server and Add-ons - InstallShield Wizard                                                                                               | _ 🗆 🗡 |
|----------------------------------------------------------------------------------------------------|-------|
| Preparing Setup<br>Please wait while the InstallShield Wizard prepares the setup.                                                                    | Z     |
| Meridium APM Server and Add-ons Setup is preparing the InstallShield Wizard, which will g<br>you through the rest of the setup process. Please wait. | guide |
|                                                                                                    |       |
|                                                                                                    |       |
| InstallShield Car                                                                                                    | ncel  |

When the progress bar reaches the end, the Welcome screen appears.

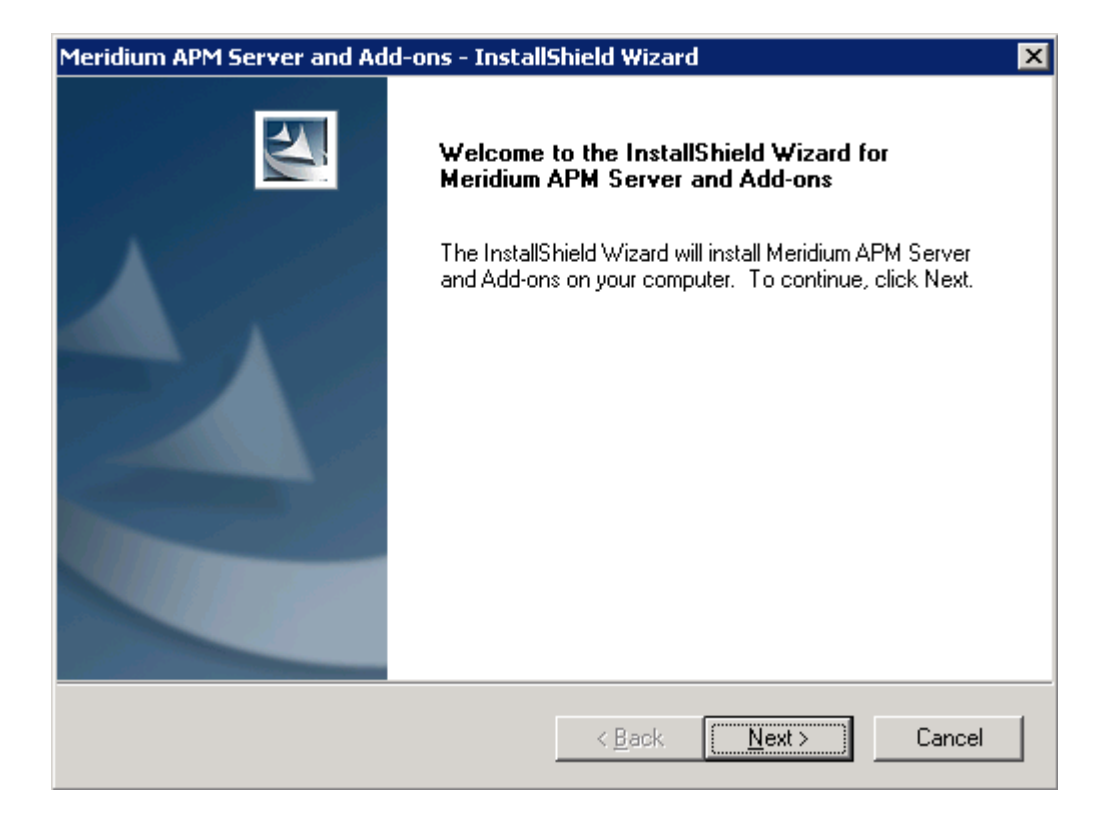

4. Click the Next button.

A message appears, indicating that an older version of Meridium APM has been detected on the machine. This message also indicates that the older version will be uninstalled automatically before the newer version is installed and asks if you want to continue.

5. Click the Yes button.

The License Agreement screen appears.

| Meridium APM Server and Add-ons - InstallShield Wizard                                                                                                    | × |
|----------------------------------------------------------------------------------------------------|---|
| License Agreement Please read the following license agreement carefully.                                                                                                    |   |
| END-USER LICENSE AGREEMENT FOR MERIDIUM SOFTWARE<br>IMPORTANT - READ CAREFULLY<br>This program contains material that is proprietary and confidential to Meridium, Inc. and is<br>protected by copyright law and international treaties. Use of this program is limited and<br>restricted by the terms of a license agreement with Meridium, Inc. This program may not be<br>copied or distributed except as specifically permitted in the license agreement. Any<br>unauthorized use, reproduction or distribution of this program can result in severe civil or<br>criminal penalties and will be prosecuted to the maximum extent possible. You may not<br>alter, remove or destroy any copyright notice or confidential, proprietary, secret or other<br>similar legends placed on or with Meridium products. |   |
| I accept the terms of the license agreement       Print         I do not accept the terms of the license agreement       InstallShield                                                                                                    | ] |
| < <u>B</u> ack <u>N</u> ext > Cancel                                                                                                    |   |

- 6. Read the entire license agreement, and then select one of the following options:
  - I accept the terms of the license agreement, if you agree to the terms of the license agreement and want to continue. These instructions assume that you want to continue.
  - I do not accept the terms of the license agreement. This option is selected by default. If you do not agree to the terms of the license agreement and do not want to continue, click the Cancel button to exit the installer.

The Next button becomes enabled.

Hint: If you want to print the license agreement, click the Print button.

7. Click the Next button.

The Select Installation Location screen appears, prompting you to select the location where the new version of the Process Data Integration Server will be installed after the older version is uninstalled. By default, the software will be saved to the following folder: C:\Program Files\Meridium.

| Meridium Al     | PM Server and Add-ons - InstallShield Wizard                             | ×     |
|-----------------|--------------------------------------------------------------------------|-------|
| Select In       | astallation Location                                                     | N     |
|                 | Install Meridium APM Server and Add-ons to:<br>C:\Program Files\Meridium | ange  |
| InstallShield – | < <u>B</u> ack ( <u>N</u> ext> C                                         | ancel |

8. If you are satisfied with the default location where the software will be installed, click the **Next** button.

-or-

If you want to change the location where the software will be installed, click the **Change** button, and navigate to the location where you want to install the software. The folder path that you select will be displayed in place of the default folder path. When you are satisfied with the installation location, click the **Next** button.

The Select the features you want to install screen appears, and the Meridium APM Application Server node is highlighted automatically in the tree.

| Meridium APM Server and Add-ons - InstallShield Wizard                                                                                                    |                                                                                                    |  |
|----------------------------------------------------------------------------------------------------|----------------------------------------------------------------------------------------------------|--|
| Select the features you want to install                                                                                                    | No.                                                                                                    |  |
| Meridium APM Application Server Configuration Manager Meridium APM Adapter for SSRS Designe Meridium APM Adapter for SSRS Meridium APM Sync Services with Operator R Default Language (English) Chinese(Simplified) Dutch French | Description<br>Installs the APM Application<br>Server and these client<br>components: APM Framework,<br>Database Upgrade Manager,<br>Data Source Manager,<br>Schedule Manager, URL<br>Manager. Optionally installs<br>Configuration Manager, if<br>pre-requisites are installed. |  |
| 25.93 MB of space required on the C drive<br>16419.16 MB of space available on the C drive<br>InstallShield                                                                                                    |                                                                                                    |  |
| < Back                                                                                                    | Next > Cancel                                                                                                    |  |

- 9. Select the following check boxes:
  - Meridium APM Application Server
  - Configuration Manager
  - Meridium APM Process Data Integration Service

10. Click the Next button.

Meridium APM performs a check to make sure that your system meets the requirements of the components that you have selected.

• If one or more prerequisites are missing on the machine, the Meridium Installer screen will appear and display a message that indicates which prerequisites still need to be installed on the machine before you can install the feature that is dependent on that prerequisite. This message also indicates what you can do to continue.

If you see this screen, you should read the message in detail, and either click the **Back** button to clear the selection whose
prerequisites are missing, and then continue through the installation without installing that component, or close the installer, install the missing prerequisite, and then run the installer again later.

 If all the prerequisites for the selected components are installed on the machine, or you have selected components that do not require any prerequisites, the Select the ZIP File Location screen appears.

| Meridium APM Server and Add-ons - InstallShield Wizard                                                                                                    | ×                   |
|----------------------------------------------------------------------------------------------------|---------------------|
| Select ZIP File Location                                                                                                    | 2                   |
| Select the folder where the ZIP file will be installed.                                                                                                    |                     |
| This ZIP file will be used by the Database Comparison Utility. Select the folder where this<br>will be installed. The content of the file will be extracted automatically by the Database<br>Comparison Utility to the same location in which it was installed. The size of the extracted<br>content will vary depending upon your current database version and can be between 300<br>and 3GB. | file<br>file<br>JMB |
| Destination Folder                                                                                                    |                     |
| C:\Meridium\DbUpg Browse.                                                                                                    |                     |
| InstallShield                                                                                                    |                     |
| < Back Next > Ca                                                                                                    | ncel                |

The Select ZIP File Location screen lets you specify the location where you want the ZIP file of database content to be installed. This ZIP file is used by the Database Comparison Utility. By default, the ZIP file will be installed in the folder C:\Meridium\DbUpg. You can, however, select a different location.

- 11. Read the information on this screen, and note the estimated size of the extracted files from this ZIP file. You should use this information to determine where you want install the ZIP file.
- 12. If you want the ZIP file to be installed in the default location, accept the default setting.

-0r-

If you want the ZIP file to be installed in a different location, click the **Browse** button, and navigate to the location where you want to ZIP file to be installed. The selected file path will appear in the **Destination Folder** section in place of the default file path.

13. Click the Next button.

The Websites screen appears.

| <b>₩ebsites</b><br>List of websites on this machine.                          |                                                    | 2  |
|-------------------------------------------------------------------------------|----------------------------------------------------|----|
| Setup must create a virtual directory for Me<br>Meridium's virtual directory. | ridium. Select a website from the following list f | or |
| Default Web Site                                                              | •                                                  |    |
|                                                                               |                                                    |    |
|                                                                               |                                                    |    |
|                                                                               |                                                    |    |
| allShield                                                                     |                                                    |    |

The Websites screen lets you specify where the installer will create a virtual directory for Meridium APM. This website is configured in the IIS Manager on the APM Application Server machine. The websites list contains all the websites that are configured on the APM Application Server machine. The default website is *Default Web Site*. Throughout this documentation, we assume that you have chosen to install Meridium APM under the *Default Web Site*.

14. In the list of websites, select the website where you want the installer to create a virtual directory.

15. Click the Next button.

The Complete the Installation screen appears.

The **Complete the Installation** screen contains a message, indicating that if you want to modify any of the settings that you specified in the preceding screens in the installer, you can use the **Back** button to do so, or if you do not want to complete the installation, you can click **Cancel**.

These instructions assume that you are ready to complete the installation process.

16. Click the Install button.

The Setup Status screen appears, which displays a progress bar that shows the progress of the Meridium APM Server and Add-ons installation process. After the progress bar reaches the end, a message appears, indicating that your server is being configured. After your server is configured, the Installation is Complete screen appears.

| Meridium APM Server and Ad | d-ons - InstallShield Wizard                                                                                       |
|----------------------------|----------------------------------------------------------------------------------------------------|
| EVI                        | Installation is Complete                                                                                           |
|                            | Meridium APM Server and Add-ons have been installed<br>successfully. Click the Finish button to close this window. |
|                            | ☑ Launch APM System Administration now.                                                                            |
|                            |                                                                                                    |
|                            |                                                                                                    |
|                            | < <u>B</u> ack <b>Finish</b> Cancel                                                                                |

This screen contains a message, indicating that Meridium APM Server and Add-ons have been installed successfully. You can also select to optionally launch the APM System Administration tool when the installer window closes. By default, this option is set to *Yes*. 17. Accept the default selection.

18. Click the Finish button.

The Meridium APM Server and Add-ons installer closes, and the APM System Administration window appears. At this point, you should refer back to the checklist.

### Upgrading the Meridium APM Process Data Integration Server From V3.5.0 or Later to V3.6.0.0.0

To upgrade the Meridium APM Process Data Integration Service:

- On the machine that will serve as the Meridium APM Process Data Integration Server, insert the Meridium APM Framework and Server Setup DVD, and navigate to the folder \\Setup\Meridium APM Server and Addons.
- 2. Double-click the file Setup.exe.

A message appears, asking if you want to allow the installer to make changes to your machine.

3. Click the Yes button.

The Meridium APM Server and Add-ons installer appears, displaying the Preparing Setup screen. The Preparing Setup screen contains a progress bar that indicates when the installer is ready to upgrade the components on your machine.

| Meridium APM Server and Add-ons - InstallShield Wizard                                                                                             | _ 🗆 🗙 |
|----------------------------------------------------------------------------------------------------|-------|
| Preparing Setup<br>Please wait while the InstallShield Wizard prepares the setup.                                                                  | N     |
| Meridium APM Server and Add-ons Setup is preparing the InstallShield Wizard, which will<br>you through the rest of the setup process. Please wait. | guide |
|                                                                                                    |       |
|                                                                                                    |       |
|                                                                                                    |       |
|                                                                                                    | ncel  |

When the progress bar reaches the end, a message appears, asking if you want to upgrade your server.

4. Click the Yes button.

The **Setup Status** screen appears, displaying a progress bar that indicates the status of the upgrade process.

| Meridium APM Server and Add-ons - InstallShield Wizard                | ×      |
|-----------------------------------------------------------------------|--------|
| Setup Status                                                          |        |
| The InstallShield Wizard is repairing Meridium APM Server and Add-ons |        |
| Installing                                                            |        |
| C:\\{2417F92D-F4DD-4863-A63D-22E4477B227C}\setup.exe                  |        |
|                                                                       |        |
|                                                                       |        |
|                                                                       |        |
|                                                                       |        |
| Install <sup>C</sup> Ideald                                           |        |
| 1113(20191118)0                                                       | Cancel |

After the progress bar reaches the end, a message appears, indicating that your server is being configured. After your server is configured, the **Maintenance Complete** screen appears. This screen contains a message, indicating that the server has been upgraded successfully. You can also select to optionally launch the Meridium APM System Administration tool when the installer window closes. By default, this option is set to *Yes*.

- 5. Accept the default selection.
- 6. Click the Finish button.

The installer closes, and the **APM System Administration** window appears. At this point, you should refer back to the checklist:

- V3.5.1
- V3.5.0 SP1 LP
- V3.5.0

# Modifying the File Meridium.PDI.Service.exe.config

When you install the Meridium APM Process Data Integration Service, the file Meridium.PDI.Service.exe.config is created in the folder <root>\PDIService, where <root> is the drive and root folder that you selected at installation (e.g., C:\Program Files\Meridium).

Several settings in this file must be modified before users can begin using Process Data Integration. Some modifications can be made using the APM System Administration tool, and other modifications must be made by opening the file in a Text editor (e.g., Notepad).

The following instructions provide details on making all required modifications at one time, using both the APM System Administration tool and a text editor.

These instructions assume that you have:

• Created the Security User whose credentials you will specify in the configuration file.

-and-

• Accessed the APM System Administration tool on the Meridium APM Process Data Integration Server machine.

To modify the file Meridium.PDI.Service.exe.config:

1. In the APM System Administration window, in the Configuration section, click the PDI Service link.

Some contents of the Meridium.PDI.Service.exe.config file appear to the right of the **Configuration** section.

| File Location: C:\Program Files\Meridium\Services\ | Meridium.PDI.Service.exe.config |
|----------------------------------------------------|---------------------------------|
|                                                    |                                 |
| Enter the values for the following:                |                                 |
| OPCDA:                                             |                                 |
| OSI.DA.1                                           |                                 |
| OPCHDA:                                            |                                 |
| OSI.HDA.1                                          |                                 |
| ·                                                  |                                 |
| OPCDAHOST:                                         |                                 |
| 1                                                  |                                 |
| OPCHDAHOST:                                        |                                 |
|                                                    |                                 |
| Client Settings Provider Service Uri               |                                 |
|                                                    |                                 |
|                                                    |                                 |
| Database Nofications (On/Off):                     |                                 |
| Jun                                                |                                 |
| Turn On Monitor Tags (True/False):                 |                                 |
| False                                              |                                 |
| Receive Timeout (ms):                              |                                 |
| 60000                                              |                                 |
|                                                    |                                 |
| Monitor Interval (ms):                             |                                 |
| 60000                                              |                                 |
| Number of Attempts:                                |                                 |
| 10                                                 |                                 |
| Initiation Time Delay (ms):                        |                                 |
| 60000                                              |                                 |
| ,                                                  |                                 |
| Watching Time Interval (ms):                       |                                 |
| 160000                                             |                                 |

2. In the OPCDA and OPCHDA text boxes, delete the text OSI.DA.1 and OSI.HDA.1, and type the appropriate value to identify your OPC Server.

Note: If you are using the OSIsoft<sup>®</sup> PI Server software, the OPCDA and OPCHDA text boxes already contain the needed values, and you can skip this step.

The following table contains the values that identify the OPC Servers for the process historians that have been tested by Meridium, Inc. We recommend, however, that you contact the third-party distributor of

your process historian software to confirm the values that you should use for your system configuration.

| Process Historian                                              | OPCDA                     | OPCHDA                    |
|----------------------------------------------------------------|---------------------------|---------------------------|
| OSIsoft <sup>®</sup> PI Server                                 | OSI.DA.1                  | OSI.HDA.1                 |
| Matrikon<br>Simulation tool                                    | Matrikon.OPC.Simulation.1 | Matrikon.OPC.Simulation.1 |
| IP21                                                           | Aspen.Infoplus21_DA.1     | N/A                       |
| MatrikonOPC HDA<br>Server for IP21*                            | Matrikon.OPC.IP21.1       | Matrikon.OPC.IP21.1       |
| Honeywell<br>Uniformance®<br>Process History<br>Database (PHD) | OPC.PHDServerDA.1         | OPC.PHDServerHDA.1        |

\*In the Meridium APM testing environment, IP21 and MatrikonOPC IP21 are installed on separate machines.

- 3. In the OPCDAHOST and OPCHDAHOST text boxes, if your Meridium APM Process Data Integration Service and OPC software are installed on *different* machines, type the name or IP address of your OPC Server. Otherwise, leave these text boxes empty.
- 4. At the bottom of the APM System Administration window, click the Save button.

Your changes are saved to the file Meridium.PDI.Service.exe.config.

- 5. Click the Open File link.
- 6. Locate and copy the following text:

```
<connection name="TEST" applicationServer=""
datasource="DVT_ALL_350"
userId="MIADMIN" password="!PaSsWoRd" xiServers="Xi
System1"/>
```

7. Directly below the text that you copied (after the -->), paste the copied text. The result should look like this:

<!--EXAMPLE: <connection name="TEST" applicationServer="" datasource="DVT\_ALL\_350" userId="MIADMIN" password="!PasswoRd" xiServers="Xi System1"/>--> <connection name="TEST" applicationServer="" datasource="DVT\_ALL\_350" userId="MIADMIN" password="!PasswoRd" xiServers="Xi System1"/>

- 8. In the text that you pasted:
  - a. Replace **TEST** with any name that will help you identify the Meridium APM Application Server. This value is useful if you have multiple dedicated Meridium APM Application Servers and you want to identify each one with a unique label.
  - b. Within the **applicationServer** attribute, between the quotations, type the name of the Meridium APM Application Server.
  - c. Replace DVT\_ALL\_350 with the name of the data source to which you want to connect.
  - d. Replace MIADMIN with the User ID of the Security User that is a member of the MI Process Data Integration Service Security Group.
  - e. Replace **PaSsWoRd** with the password for the specified Security User. Do not remove the exclamation mark at the beginning of the password. It is used to encrypt the password.
  - e. Replace Xi System 1 with the value that exists (or will exist) in the XiSystem ID field in an Xi System record in the Meridium APM database. If Meridium APM Framework users will create multiple Xi System records to identify multiple OPC Servers, you can specify multiple values and separate them with a semicolon.

**Note:** If you remove the values within the **xiServers** attribute (i.e., xiServers=""), when the Meridium.PDI.Service service runs, it will process *all* Xi System records in the Meridium APM database.

- 9. For each unique Meridium APM Application Server and data source combination that exists in your architecture, repeat steps 6 through 8.
- 10. Save the file.

Your settings will be applied when you start or restart the Process Data Integration Service.

# **Process Data Integration Security Groups**

Meridium APM provides the following baseline Security Groups for use with Process Data Integration:

- MI Process Data Integration Administrator
- MI Process Data Integration Service
- MI Process Data Integration User

The following table lists the family-level privileges that exist for these Security Groups.

|                         | Entity Families                                 |                                           |                                     |
|-------------------------|-------------------------------------------------|-------------------------------------------|-------------------------------------|
| Family                  | MI Process Data<br>Integration<br>Administrator | MI Process Data<br>Integration<br>Service | MI Process Data<br>Integration User |
| Equipment               | None                                            | None                                      | None                                |
| Functional<br>Location  | None                                            | None                                      | None                                |
| Measurement<br>Location | None                                            | None                                      | None                                |
| Xi Reading              | View, Update,<br>Insert, Delete                 | View, Update,<br>Insert, Delete           | View                                |
| Xi System               | View, Update,<br>Insert, Delete                 | View                                      | View                                |
| Xi Tag                  | View, Update,<br>Insert, Delete                 | View                                      | View                                |
|                         | Relationship Families                           |                                           |                                     |
| Family                  | MI Process Data<br>Integration<br>Administrator | MI Process Data<br>Integration<br>Service | MI Process Data<br>Integration User |

|                | Entity Families                 |                                 |      |
|----------------|---------------------------------|---------------------------------|------|
| Has Xi Reading | View, Update,<br>Insert, Delete | View, Update,<br>Insert, Delete | View |
| Has Xi Tag     | View, Update,<br>Insert, Delete | View                            | View |

# **Process Data Integration Workflow**

The workflow for using Process Data Integration is outlined in the following steps:

- 1. Create Xi System records to represent the OPC-compliant system from which you want to retrieve data.
- 2. Create Xi Tag records to represent the tags whose data you want to retrieve.
- 3. Access the **Process Data Viewer** window to view data that was collected from the OPC-compliant system.

# Xi System Records

# **Creating Xi System Records**

# **Options for Creating Xi System Records**

To create Xi system records, you can:

- Create them from scratch.
- Import data from a Microsoft Excel file.

# Creating Xi System Records From Scratch

To create an Xi System record from scratch:

1. In the Meridium APM Framework, on the toolbar, click the New button.

The Select Family dialog box appears.

- 2. Click the button, and select Xi System.
- 3. Click OK.

The new Xi System record appears in the Record Manager.

- 4. Enter values in the fields as desired.
- 5. When you are finished entering values, on the **Common Tasks** menu, click the **Save** link.

The Xi System record is saved.

### Importing Data from a Microsoft Excel File

If desired, you can use the Meridium APM Devices functionality to create Xi System records from data that exists in a Microsoft Excel file. The following instructions explain how to do so.

**Note:** The Meridium APM Server and Add-ons installation DVD contains a Microsoft Excel file that you can use as a starting point for storing the data that you want to retrieve to create Xi System records. The file does not contain any data by default. You can enter data into the file using the process of your choice (e.g., manually). The following instructions assume only that you are using a Microsoft Excel file that is configured appropriately and do not require it to have been created from the Microsoft Excel file provided by Meridium, Inc.

To create Xi System records using the Meridium APM Devices functionality:

1. Using a URL, access the Select a Device and Properties dialog box.

The Select a Device and Properties dialog box appears.

2. Add the device.

On the **Receive** tab, using the **Browse** button, select the Xi System Device Query query in the folder \\Public\Meridium\Modules\Process Data Integration\Queries.

The following image shows an example of device properties that have been configured for this purpose:

| vice ID                                                                                                    | Device Type                                                            |
|----------------------------------------------------------------------------------------------------|------------------------------------------------------------------------|
| iystem File                                                                                                    | Excel 2000                                                             |
| ta Source                                                                                                    |                                                                        |
| mydata\XiSystemDevices.xls                                                                                                    | Browse                                                                 |
| r ID                                                                                                    | Password                                                               |
|                                                                                                    |                                                                        |
|                                                                                                    |                                                                        |
| end Receive Receive | s\Xi System Device Query Browse                                        |
| end Receive<br>Receive from Device Query<br>Public\Meridium\Modules\Process Data Integration\Queries<br>Receive from Device Contents Description                                                                                                    | s\Xi System Device Query Browse<br>Receive from Device Contents Family |

- 3. Click the Save button to save the device and its properties.
- 4. Click the Close button.

The Select a Device and Properties dialog box returns to focus.

5. Click the Manage Mappings link.

The Manage Device Mappings window appears.

6. Click the New Mapping link.

The Additional Information dialog box appears.

- 7. In the Data Transfer Direction section, select the Receive from Device option.
- 8. In the **Device Query** list, select the query path that appears. The query path in the list is the same query path that appears in the **Receive from Device Query** text box on the **Manage Device** window.

9. In the Data Source list, select the path to the Microsoft Excel file.

10. Click OK.

The Mapping window appears.

11. Configure the settings on the Mapping tab.

Note that:

- In the Mapping Type list, you must select Data.
- In the Database Table text box, you must type the name of the Microsoft Excel worksheet that contains the data you want to receive.
- 12. Define the field mappings on the **Fields** tab. You must select the XI System ID field as a key field.
- 13. Click the Save button.
- 14. Click the Close button.

The Manage Device Mappings window returns to focus.

15. Click the Close button.

The Select a Device and Properties dialog box returns to focus.

16. Click OK.

The **Devices** page appears.

17. On the Device Tasks menu, click the Receive Data link.

A message appears, indicating that the data was received.

18. Click OK.

The data that was received appears in the grid on the **Devices** page.

19. Save the received data to the Meridium APM database.

A message appears, indicating that the data was saved, and the Xi System records are created.

# A Note About Deleting Xi System Records

If an Xi System record is linked to any Xi Tag records, before you can delete the Xi System record, you must delete manually all the Xi Tag records to which it is linked.

You can delete the Xi Tag records from the Record Manager or by using a Delete query .

# Accessing the Xi System Record That is Associated With an Xi Tag Record

You can associate an Xi System record with an Xi Tag record using the Xi System ID field in the Xi Tag record. For example, to associate Xi Tag record *Tag A* with Xi System record *System A*, in the Xi Tag record *Tag A*, in the Xi System ID field, you would need to select the value *System A*. Doing so, however, does not cause the Xi Tag record to be linked to the Xi System record. To view the Xi System record that is associated with an Xi Tag record, therefore, you can use the following instructions to execute the Associated Page that Meridium APM delivers for this purpose.

To access the Xi System record that is associated with an Xi Tag record:

- 1. In the APM Framework application, open the Xi Tag record whose associated Xi System record you want to view.
- 2. On the Associated Pages menu, click the View Xi System link.

The associated Xi System record appears in the Record Manager.

# Xi Tag Records

# Accessing Xi Tag Records

### Accessing the Related Xi Tags Page

When you are viewing an Xi System record in Record Manager, you can access the **Related Xi Tags** page to view the Xi Tag records that are associated with the Xi System record.

To access the Related Xi Tags page:

• On the Associated Pages menu, click the Related Xi Tags link.

The Related Xi Tags page appears.

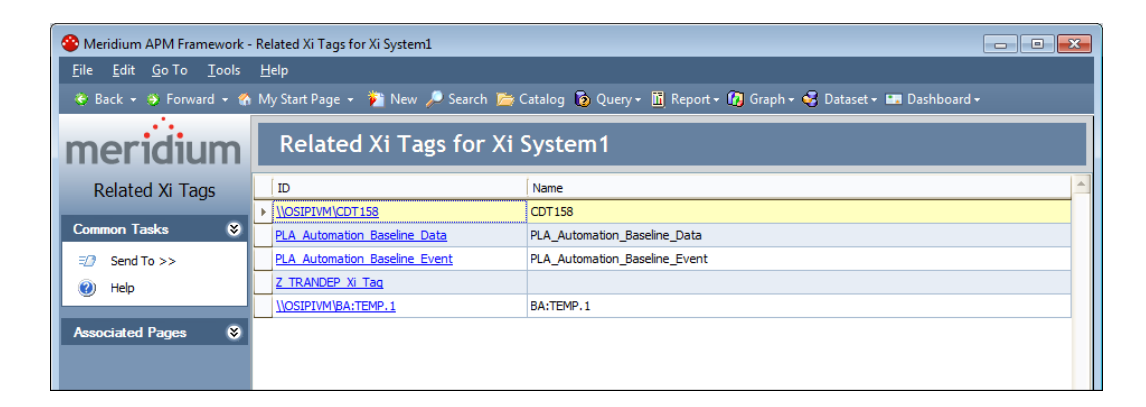

# Aspects of the Related Xi Tags Page

The Related Xi Tags for <Xi System Record ID> page, where <Xi System Record ID> is the Record ID of the Xi System record for which you accessed the page, displays the results of the Related Xi Tags query. These results are displayed in a grid in the Related Xi Tags for <Xi System Record ID> workspace, where <Xi System Record ID> is the Record ID of the Xi System record for which you accessed the page. Throughout the documentation, we refer to the Related Xi Tags for <Xi System Record ID> page and the Related Xi Tags for <Xi System Record ID> workspace as the *Related Xi Tags page* and *Related Xi Tags workspace*, respectively.

| Seridium APM Framework                                | - Re | elated Xi Tags for Xi System1      |                                                                  |   |
|-------------------------------------------------------|------|------------------------------------|------------------------------------------------------------------|---|
| <u>F</u> ile <u>E</u> dit <u>G</u> o To <u>T</u> ools | H    | <u>l</u> elp                       |                                                                  |   |
| 🍣 Back 👻 🥹 Forward 👻 🌎                                | M    | ly Start Page 👻 🎽 New 🔑 Search 🚞 ( | Catalog 🔞 Query + 🛅 Report + 🕼 Graph + 🍕 Dataset + 💷 Dashboard + |   |
| meridium                                              | C    | Related Xi Tags for Xi             | System1                                                          |   |
| Related Xi Tags                                       |      | ID                                 | Name                                                             | - |
|                                                       | Þ    | \\OSIPIVM\CDT158                   | CDT158                                                           |   |
| Common Tasks 🛛 😻                                      |      | PLA Automation Baseline Data       | PLA_Automation_Baseline_Data                                     |   |
| Send To >>                                            |      | PLA Automation Baseline Event      | PLA_Automation_Baseline_Event                                    |   |
| (2) Help                                              |      | Z TRANDEP Xi Taq                   |                                                                  |   |
|                                                       |      | \\OSIPIVM\BA:TEMP.1                | BA:TEMP.1                                                        |   |
| Associated Pages 🛛 😽                                  |      |                                    |                                                                  |   |
|                                                       |      |                                    |                                                                  |   |

The **Related Xi Tags** workspace displays a grid that contains one row for each Xi Tag record that is associated with the Xi System record for which you accessed the page. The grid contains the following columns:

- ID: Displays the hyperlinked Record ID of the Xi Tag record.
- Name: Displays the value in the Name field in the Xi Tag record.

The **Related Xi Tags** page contains the following task menus:

- Common Tasks
- Associated Pages

### Common Tasks Menu

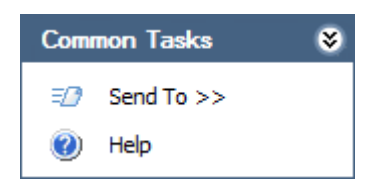

The **Common Tasks** menu on the **Related Xi Tags** page contains the following links:

- Send To: Displays a submenu with options that let you provide a link to the current page on your desktop (create shortcut), in an email message, or on a Home Page.
- Help: Displays the context-sensitive Help topic for the Related Xi Tags page.

# Creating Xi Tag Records

# **Options for Creating Xi Tag Records**

To create Xi Tag records, you can:

- Create them from scratch.
- Import data from a Microsoft Excel file.
- Import tags directly from the PI Server.

# Creating Xi Tag Records From Scratch

To create an Xi Tag record from scratch:

1. On the Meridium APM Framework toolbar, click the New button.

The Select Family dialog box appears.

- 2. Click the button, and select Xi Tag.
- 3. Click OK.

The new Xi Tag record appears in the Record Manager.

- 4. Enter values in the fields as desired.
- 5. When you are finished entering values, on the Common Tasks menu, click the Save link.

The Xi Tag record is saved.

# Importing Data from a Microsoft Excel File

If desired, you can use the Meridium APM Devices functionality to create Xi Tag records from data that exists in a Microsoft Excel file. The following instructions explain how to do so.

Before you can create Xi Tag records using the Meridium APM Devices functionality, the Meridium APM database must already contain Xi System records that represent the systems that are associated with each Xi Tag record that will be created.

**Note:** The Meridium APM Server and Add-ons installation DVD contains a Microsoft Excel file that you can use as a starting point for storing the data that you want to retrieve to create Xi System records. The file does not contain any data by default. You can enter data into the file using the process of your choice (e.g., manually). The following instructions assume only that you are using a Microsoft Excel file that is configured appropriately and do not require it to have been created from the Microsoft Excel file provided by Meridium, Inc.

To create Xi Tag records using the Meridium APM Devices functionality:

1. Using a URL, access the Select a Device and Properties dialog box.

The Select a Device and Properties dialog box appears.

2. Add the device.

On the Receive tab, using the Browse button, select the Xi Tag Device Query query in the folder \\Public\Meridium\Modules\Process Data Integration\Queries.

The following image shows an example of device properties that have been configured for this purpose.

| vice ID                                                                                                    | Device Type                                                     |        |
|----------------------------------------------------------------------------------------------------|-----------------------------------------------------------------|--------|
| Tag File                                                                                                    | Excel 2000                                                      |        |
| ta Source                                                                                                    |                                                                 |        |
| mydata\XiTagDevices.xls                                                                                                    |                                                                 | Browse |
| er ID                                                                                                    | Password                                                        |        |
|                                                                                                    |                                                                 |        |
|                                                                                                    |                                                                 |        |
| iend Receive                                                                                                    |                                                                 |        |
| iend Receive<br>Receive from Device Query<br>Public\Meridium\Modules\Process Data Integration\Querie                                             | s\Xi Tag Device Query                                           | rowse  |
| iend Receive<br>Receive from Device Query<br>Public\Meridium\Modules\Process Data Integration\Querie<br>Receive from Device Contents Description | s\Xi Tag Device Query Bi<br>Receive from Device Contents Family | irowse |

- 3. Click the Save button to save the device and its properties.
- 4. Click the Close button.

The Select a Device and Properties dialog box returns to focus.

5. Click the Manage Mappings link.

The Manage Device Mappings window appears.

6. Click the New Mapping link.

The Additional Information dialog box appears.

- 7. In the Data Transfer Direction section, select the Receive from Device option.
- 8. In the Device Query list, select the query path that appears. The query path in the list is the same query path that appears in the Receive from Device Query text box on the Manage Device window.
- 9. In the Data Source list, select the path to the Microsoft Excel file.

10. Click OK.

The Mapping window appears.

11. Configure the settings on the Mapping tab.

Note that:

- In the Mapping Type list, you must select Data.
- In the Database Table text box, you must type the name of the Microsoft Excel worksheet that contains the data you want to receive.
- 12. Define the field mappings on the Fields tab. You must select the XI Tag ID field as a key field.
- 13. Click the Save button.
- 14. Click the Close button.

The Manage Device Mappings window returns to focus.

15. Click the Close button.

The Select a Device and Properties dialog box returns to focus.

16. Click OK.

The **Devices** page appears.

17. On the Device Tasks menu, click the Receive Data link.

A message appears, indicating that the data was received.

18. Click OK.

The data that was received appears in the grid on the **Devices** page.

19. Save the received data to the Meridium APM database.

A message appears, indicating that the data was saved, and the Xi Tag records are created.

## Importing Tags from the OPC Server

#### About Importing Tags from the OPC Server

Using baseline features and functionality, you can import tags from the OPC Server while viewing the Xi System record that identifies the system from which you want to import the tags. To do so, you will use the baseline *Import Xi Tags* Associated Page, which is defined for the Xi System family.

If desired, an administrative user can extend the baseline import functionality by defining an identical Associated Page for the Equipment and Functional Location family so that you can import tags from the OPC Server while viewing a record belonging to that family. As long as that family is related to the Xi Tag family through the Has Xi Tag relationship, when you execute the Associated Page, the **Select Xi System** window will appear, where you can select the system from which you want to import tags. After selecting the system, you can proceed with the import procedure. After the import procedure is complete, the imported Xi Tag records will be linked automatically to the Equipment or Functional Location record from which you started the procedure.

This documentation, however, provides specific instructions only for importing tags using the baseline Associated Page that is defined for the Xi System family.

When a tag is imported from the OPC Server, a corresponding Xi Tag record is created automatically in the Meridium APM database. From the Xi Tag record, you can access the process data for that tag.

**Note:** Only tags identified on the OPC Sever as read-only are supported in Meridium APM. Tags designated as write-only can be imported (i.e., Xi Tag records will be created successfully), but you will not be able to collect readings or view data for them. The read-only or write-only status of a tag is records in the Access Privilege field of the Xi Tag record.

Performing the Import Procedure

To create an Xi Tag record by importing data from the OPC Server:

- 1. Open in Record Manager the Xi System record that contains connection information to the desired OPC Server.
- 2. On the Associated Pages menu, click the Import Xi Tags link.

If the Xi System record contains the value *OSI PI* in the Type field, the PI System Browser window appears.

-or-

If the Xi System record does not contain the value *OSI PI* in the Type field, the Xi System Browser window appears.

3. Use the **PI System Browser** window or the **Xi System Browser** window to import the desired tags.

**Note:** If you attempt to import write-only tags, an error message will be displayed to indicate that they are not supported. Only read-only tags are supported.

The corresponding Xi Tag records are created.

#### Aspects of the PI System Browser Window

The PI System Browser window appears when you click the Import Xi Tags link on the Associated Pages menu while viewing an Xi System record that contains the value *OSI PI* in the Type field.

| PI System Browser      |             |                                        |                                        |  |  |  |
|------------------------|-------------|----------------------------------------|----------------------------------------|--|--|--|
| Import Xi Tags From PI |             |                                        |                                        |  |  |  |
| Tag Mask:              | Descriptor: | Point Class:  *  Point Source:         | Xi Tags to Import                      |  |  |  |
| PI Tags                | Point Type  | Enginee Point S Descriptor Point Class |                                        |  |  |  |
|                        |             |                                        | >>>>>>>>>>>>>>>>>>>>>>>>>>>>>>>>>>>>>> |  |  |  |
|                        |             |                                        |                                        |  |  |  |
|                        |             |                                        | Xi Beading Import Settings             |  |  |  |
|                        |             | Import                                 | Cancel Help                            |  |  |  |

The PI System Browser window contains the following items:

- Search criteria section: Displays multiple text boxes and lists, where you can type or select values. The values that you type or select will be used to limit the results in the PI Tags area to tags containing that text within the corresponding fields. For example, if you type \*123\* in the Tag Mask text box, when you click the Search button, the Meridium APM system will search the PI Server for tags whose Tag Mask field contains the value 123, preceded or appended with any combination of characters. Only the tags that contain 123 in the Tag Mask field and meet the remaining search criteria will be returned in the Pi Tags area.
- Search button: Performs the search using the criteria that you defined.
- PI Tags area: Displays a grid that shows tags that exist on the PI Server that meet the search criteria. If a tag has already been imported in the Meridium APM database, its label will be colored gray, indicating that you cannot reimport it.

**Note:** Only tags with reading value types that are supported by the Meridium APM system will appear in the tree, regardless of whether they exist on the PI Server. The Meridium APM system currently supports Numeric and Character types of reading values.

- Xi Tags to Import area: Displays a list of tags that will be imported from the PI Server. For each tag in the list, a corresponding Xi Tag record will be created in the Meridium APM database. You can add a tag to this list by selecting the desired tag in the PI Tags area and then clicking the right arrow button. You can also remove a tag from the list by selecting it and then clicking the left arrow button. If desired, you can move multiple tags at once from the PI Tags area to the Xi Tags to Import area using the double right or left arrow buttons.
- Xi Reading Import Settings button: Displays the Xi Reading Import Settings dialog box, where you can specify how many reading values you want to store for each tag that is imported.
- Import button: Imports the tags that are displayed in the Xi Tags to Import area.
- Cancel: Closes the PI System Browser window, discarding any selections that you have made.
- Help button: Displays the context-sensitive Help topic for the PI System Browser window.

Aspects of the Xi System Browser Window

The Xi System Browser window appears when you click the Import Xi Tags link on the Associated Pages menu while viewing an Xi System record that does not contain the value *OSI PI* in the Type field.

| Xi System Browser                    |                   |                   |                     |
|--------------------------------------|-------------------|-------------------|---------------------|
| Import Xi Tags From Xi System        |                   |                   |                     |
| Xi System Tree<br>Filter<br>Ter Root | Xi Tags to J      | Import<br>Xi Read | ing Import Settings |
|                                      | Tree Node Details | 5                 |                     |
|                                      | Attributes        | Values            |                     |
|                                      |                   |                   |                     |
|                                      | lr                | mport Cancel      | Help                |

The Xi System Browser window contains the following items:

- Xi System Tree text box: Accepts any alphanumeric value, including special characters. The value that you type will be used to filter the results in the tree to tags containing that text within the Name, ObjectID, or DataTypeID fields.
- Filter button: Applies the filter using the value that you typed in the Xi System Tree text box.
- Tree: Shows the tags that exist on the OPC Server. If a tag has already been imported in the Meridium APM database, its label will be colored gray, indicating that you cannot reimport it.

**Note:** Only tags with reading value types that are supported by the Meridium APM system will appear in the tree, regardless of whether they exist on the OPC Server. The Meridium APM system currently supports Numeric and Character types of reading values.

• Xi Tags to Import area: Displays a list of tags that will be imported from the OPC Server. For each tag in the list, a corresponding Xi Tag record

will be created in the Meridium APM database. You can add a tag to this list by selecting the desired tag in the tree and then clicking the right arrow button. You can also remove a tag from the list by selecting it and then clicking the left arrow button. If desired, you can move multiple tags at once from the tree to the **Xi Tags to Import** area using the double right or left arrow buttons.

- Xi Reading Import Settings button: Displays the Xi Reading Import Settings dialog box, where you can specify how many reading values you want to store for each tag that is imported.
- Tree Node Details area: Displays details of the item that is selected in the tree.
- Import button: After displaying a confirmation message, imports the tags that are displayed in the tree.
- Cancel: Closes the Xi System Browser window, discarding any selections that you have made.
- Help button: Displays the context-sensitive Help topic for the Xi System Browser window.

Storing Reading Values in the Meridium APM Database

About Storing Reading Values in the Meridium APM Database

By default, reading values for tags are not stored in the Meridium APM database. Instead, they are displayed in real time as the values are collected on the process historian. If desired, however, when you import tags from the OPC Server using the Xi System Browser window or the PI System Browser window, you can specify how many reading values you want to store in the Meridium APM database for each tag that is imported. These reading values will be stored in Xi Reading records that are linked to the Xi Tag records.

Note that in some cases, your Meridium APM database might contain more Xi Reading records than you specified that you wanted to store.

Note: You can store a maximum of 600 readings for each tag.

#### Specifying How Many Reading Values You Want to Store

If you are using the Xi System Browser window or the PI System Browser window to import tags from the PI Server, before you complete the import process, you can use the following instructions to specify how many reading values you want to store in the Meridium APM database for each tag that is imported.

To specify how many reading values you want to store:

1. On the PI System Browser or Xi System Browser window, click the Xi Reading Import Settings button.

The Xi Readings Import Settings dialog box appears.

| Xi Reading Import Settings                                                                                                    |  |  |  |  |
|----------------------------------------------------------------------------------------------------|--|--|--|--|
| Store Xi Readings in Meridium                                                                                                    |  |  |  |  |
| Max Readings 0                                                                                                    |  |  |  |  |
| Readings Time Span 0 + Hours                                                                                                    |  |  |  |  |
| Xi Readings need to be stored in Meridium only if the data will<br>be queried from within Meridium for reporting or to drive client-<br>defined work process. To limit growth of the database, store<br>only the minimum number of readings to meet these<br>requirements. The maximum number of stored readings is 600<br>per Xi Taq. |  |  |  |  |
| OK Cancel                                                                                                    |  |  |  |  |

2. Select the Store Xi Readings in Meridium check box.

The Max Readings and Reading Time Span text boxes become enabled.

3. In the Max Readings text box, type the maximum number of readings that you want to store for each tag that will be imported from the PI System Browser or Xi System Browser window. The value in the Max Readings text box will be stored in the Max Readings field in each Xi Tag record that is created during the import procedure.

**Note:** You can store a maximum of 600 readings for each tag. If you type a value greater than 600 in the **Max Readings** text box, it will be changed automatically to *600*.

4. In the Readings Time Span text box, type the duration for which you want to store readings for each tag that will be imported from the PI System Browser or Xi System Browser window. For example, if you want the Meridium APM database to store readings that were captured in the last three hours, you would type 3.

**Note:** If the Max Readings and Readings Time Span text boxes both contain a value, an Xi Reading record will be created only if the reading value falls within both limits. In addition, regardless of the time span that you specify, a maximum of 600 readings will be stored at any given time.

- 5. In the list to the right of the Readings Time Span text box on the right, select the unit of measure that corresponds with the value in the Readings Time Span text box. For example, if you want the Meridium APM database to store readings that were captured in the last three hours, you would select *Hours*. The value represented by the values in the Readings Time Span text box and this list will be converted to milliseconds and stored in the Readings Time Span field in each Xi Tag record that is created during the import procedure.
- 6. Click OK.

The **PI System Browser** or **Xi System Browser** window returns to focus, and you can continue performing the import procedure.

#### Why Do I Have More Xi Reading Records Than Expected?

In some cases, per Xi Tag record, your database might contain more Xi Reading records that the number that you specified in the Max Readings text box on the Xi Readings Import Settings dialog box. Because readings are processed by the Process Data Integration Service in batches of 1,000, the service will transfer ALL new readings that it finds in each batch of 1,000, even if the number of readings it finds is higher than the number in the Max Readings text box.

In other words, the number of readings that are found during the *initial* processing is the number of Xi Reading records that will be created. After the initial batch of readings is transferred, the service will continue processing 1,000 readings at a time and transferring new readings that exist in that batch.

As new readings are transferred, Xi Reading records representing older readings will be deleted *automatically*. Eventually, as the number of new readings in

the processed batch matches the number in the Max Readings text box, your database will contain *only* that number of Xi Reading records for that tag.

This concept is best understood through an example. Suppose you specified that you want to store two reading values. In other words, the Max Readings text box on the Xi Readings Import Settings dialog box contains the value 2, as shown in the following image.

| Xi Reading Import Settings                                                                                                    |  |  |  |  |  |
|----------------------------------------------------------------------------------------------------|--|--|--|--|--|
| Store Xi Readings in Meridium                                                                                                    |  |  |  |  |  |
| Max Readings 2                                                                                                    |  |  |  |  |  |
| Readings Time Span 0 🕂 Hours 🔻                                                                                                    |  |  |  |  |  |
| Xi Readings only need to be stored in Meridium if the reading<br>data needs to be queried within Meridium or if the reading data<br>needs to be accessed from other families such as Health<br>Indicators. Settings made in this form will be applied to every<br>tag being imported. |  |  |  |  |  |
| OK Cancel                                                                                                    |  |  |  |  |  |

Suppose that when the Process Data Integration Service runs to collect the initial set of reading values, however, it finds *four* readings. In this case, all four readings will be transferred to the Meridium APM database, meaning that you will end up with four Xi Reading records. The following image illustrates this scenario.

In the image, the blue boxes on the left represent the readings that are collected from the queue by the Process Data Integration Service. The red boxes on the right represent the Xi Reading records that get created automatically in the Meridium APM database.

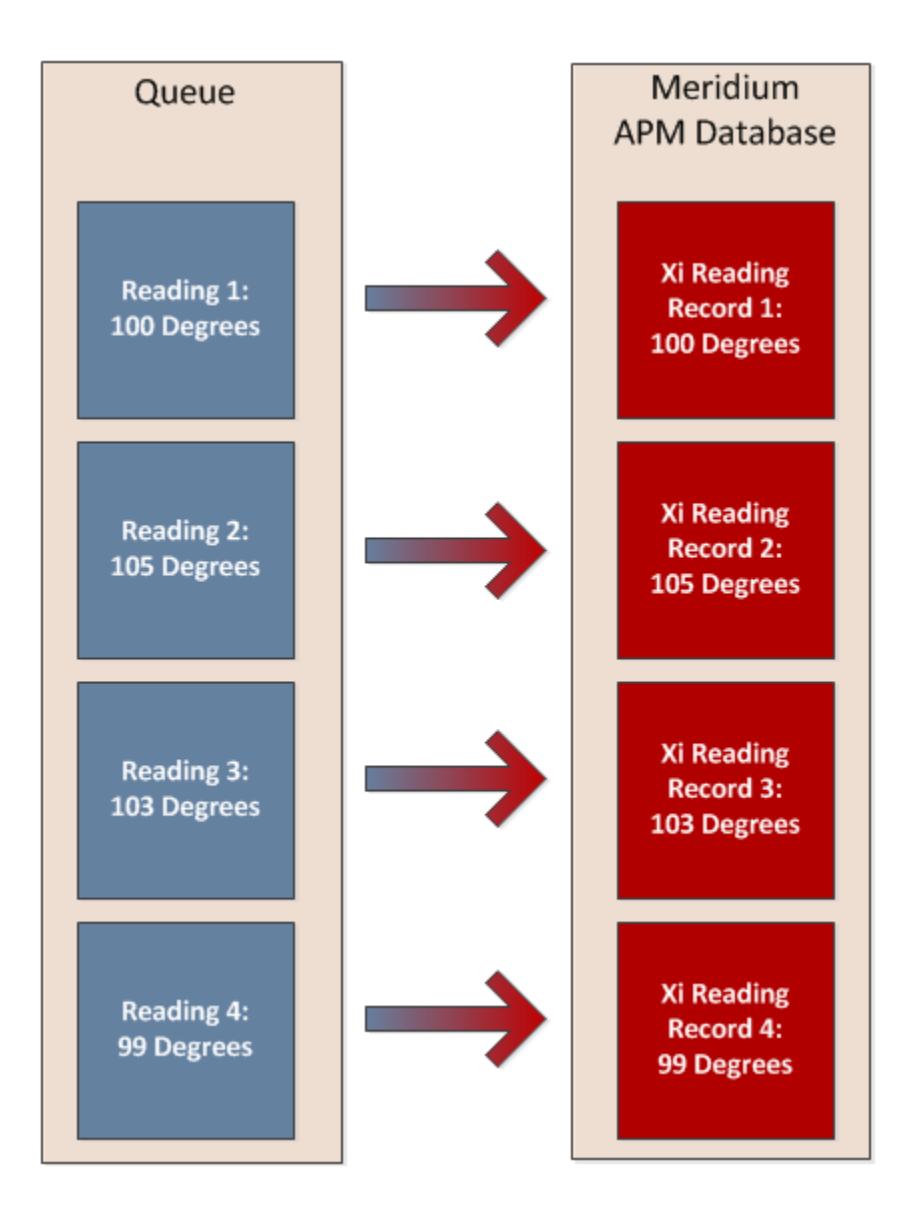

Now, suppose that the Process Data Integration Service runs again and finds an additional two readings. In this case, the two new readings are transferred to your Meridium APM database. Also, because you configured the system to store only two readings, all four Xi Reading records representing the previous four readings are deleted automatically. This scenario is illustrated in the following image.

In this image, the gray boxes on the left represent the previous four readings. The blue boxes represent the new readings. In addition, the Xi Reading records that are deleted automatically are colored gray and contain an X over them to indicate this automatic deletion. The red boxes represent the new Xi Reading records that are created automatically.

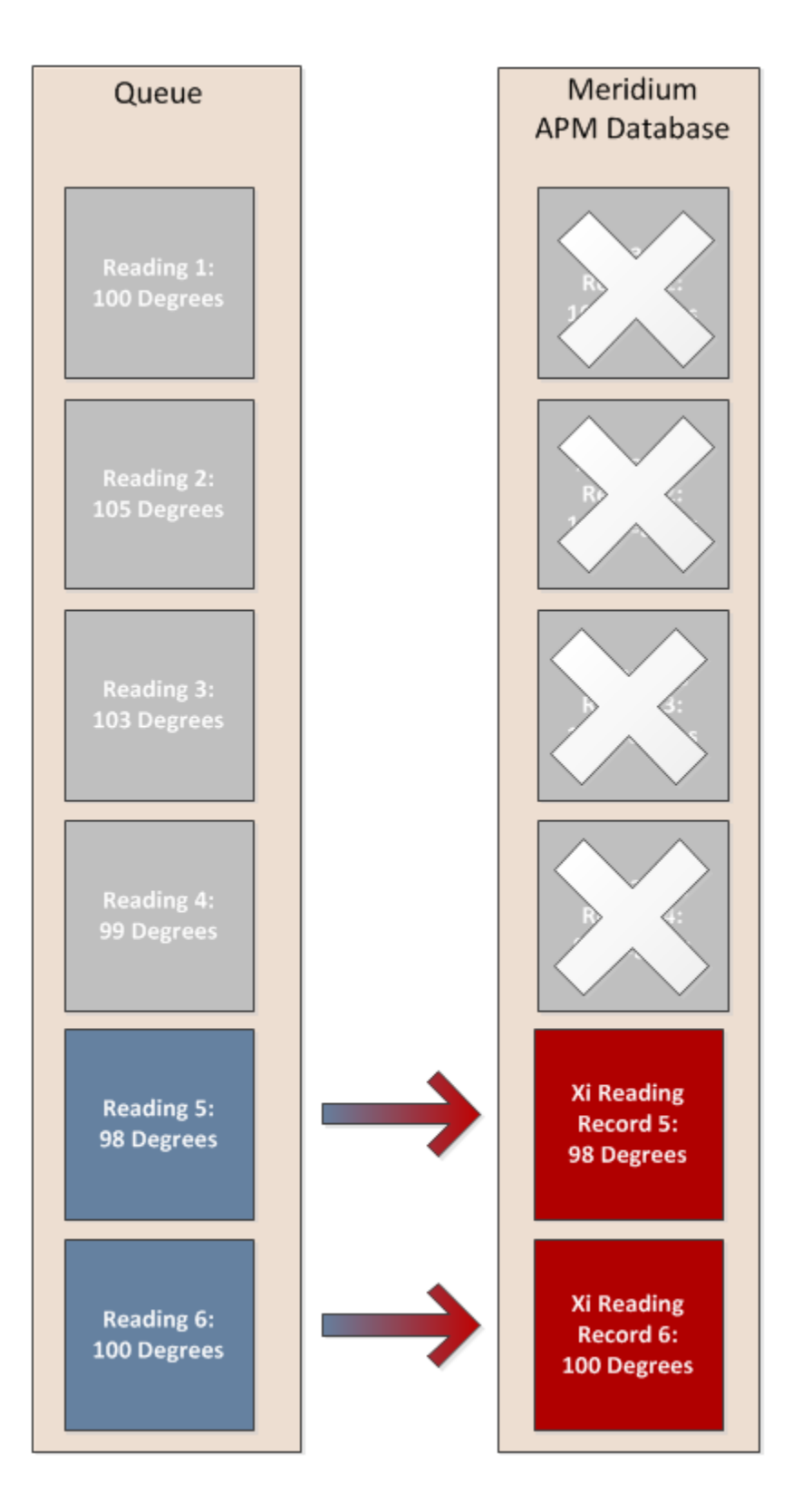

Finally, suppose that the Process Data Integration Service runs once more and finds one more new reading in the queue. In this case, that new reading will be transferred to the Meridium APM database as an Xi Reading record, and one Xi

Reading record will be deleted automatically so that the Meridium APM database always contains only the two most recent readings. This scenario is illustrated in the following image.

In the image, the blue box on the left represents the new reading. The red boxes on the right represent the Xi Reading records that exist in the Meridium APM database to store the two most recent readings.

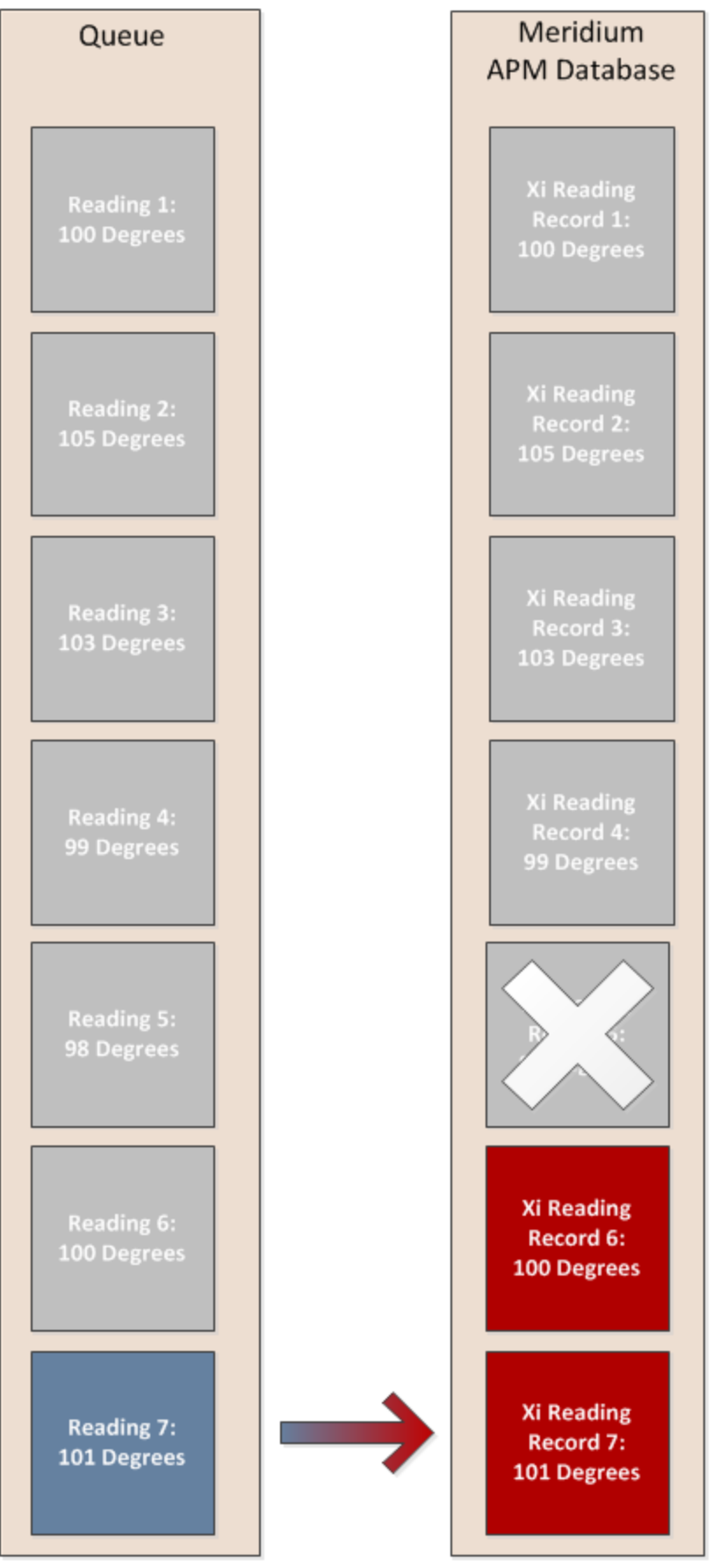

64 Confidential and Proprietary Information of Meridium, Inc. – V3.6.0.0.0
## **Viewing Process Data**

### **About Viewing Process Data**

Using baseline features and functionality, you can access process data while viewing the Xi Tag record that identifies the tag whose data you want to view. To do so, you will use the baseline *Process Data* Associated Page, which is defined for the Xi Tag family.

If desired, an administrative user can extend the baseline functionality by defining an identical Associated Page for the Health Indicator family so that you can access process data while viewing a Health Indicator record. When you execute the Associated Page, the **Process Data Viewer** window will appear, where you can view process data for the tag that is identified by the Xi Tag record to which the Health Indicator record is linked.

This documentation, however, provides specific instructions only for accessing process data using the baseline Associated Page that is defined for the Xi Tag family.

#### Accessing the Process Data Viewer Window

To access the Process Data Viewer window:

1. Open the Xi Tag record representing the tag whose process data you want to view.

-or-

Open the Equipment or Functional Location record whose process data you want to view.

2. On the Associated Pages menu, click the Process Data link.

**Note:** The Process Data Associated Page is configured by default for the Xi Tag family only. An administrative user must configure it manually for the Equipment and Functional Location families. If you are viewing an Equipment or Functional Location record and you do not see the **Process Data** link, contact an administrative user who is responsible for creating Associated Pages.

The Process Data Viewer window appears.

### Aspects of the Process Data Viewer Window

The **Process Data Viewer** window appears when you click the **Process Data** link on the **Associated Pages** menu when viewing an Equipment, Functional Location, or Xi Tag record.

If you access the **Process Data Viewer** window from an Xi Tag record, the window displays data only for that tag. If, however, you access the **Process Data Viewer** window from an Equipment or Functional Location record, the window displays data for all tags whose Xi Tag record is linked to that Equipment or Functional Location record.

After the **Process Data Viewer** window appears, if desired, you can view data for additional tags on the **Historical Data** and **Snapshot Data** tab.

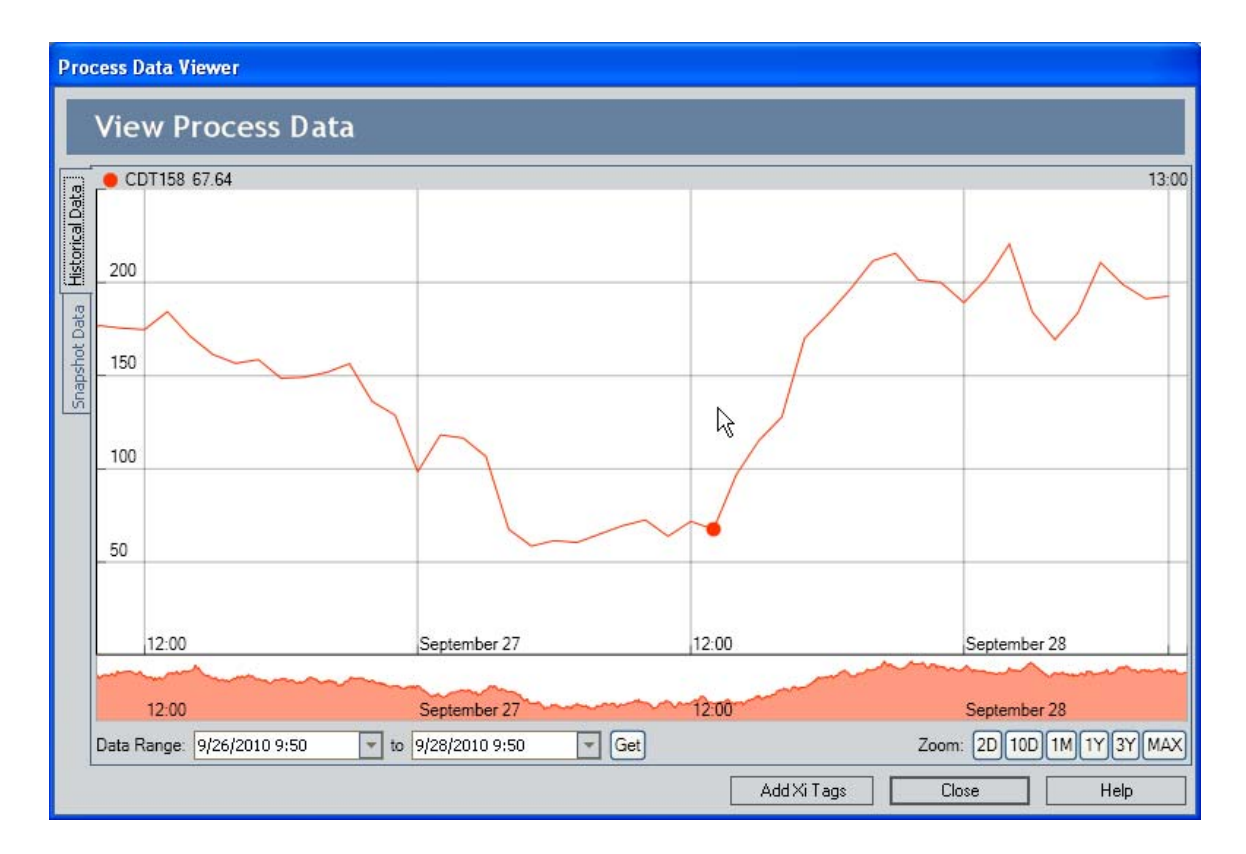

In the following image, the **Process Data Viewer** window displays data for only one tag.

The Process Data Viewer window contains the following items:

- Historical Data tab: Contains the following items:
  - **Graph**: Displays readings for the tags that are currently displayed.
  - Data Range criteria: Defines the specific date range for which data will be displayed on the graph.
  - Zoom buttons: Allow you to select a predetermined amount of data that will be displayed on the graph.
- Snapshot Data tab: Contains the following items:
  - **Grid:** Displays the most recent reading value for each tag that appears on the graph on the **Historical Data** tab.
  - **Refresh button:** Refreshes the grid to display the most recent reading value for each tag that appears in the grid.
- Add Xi Tags button: Displays the Select Xi Tag window, where you can select the Xi Tag records that are associated with the tags whose process data you want to view.
- Close button: Closes the Process Data Viewer window.
- Help button: Displays the context-sensitive Help topic for the Process Data Viewer window.

### Historical Data Tab

#### About the Graph

The graph on the Historical Data tab of the Process Data Viewer window displays readings for the tags that are currently displayed.

A tag will appear on the graph only if the following conditions have been met:

• The Data Access field in the corresponding Xi Tag record contains one of the following values: *Both Historical and Snapshot Data* or *Historical Data Only*.

- The Enabled field in the corresponding Xi System record (determined from the value in the Xi System ID field in the Xi Tag record) contains the value *True*.
- The OPC Server for the corresponding Xi Tag record provides access to historical data.

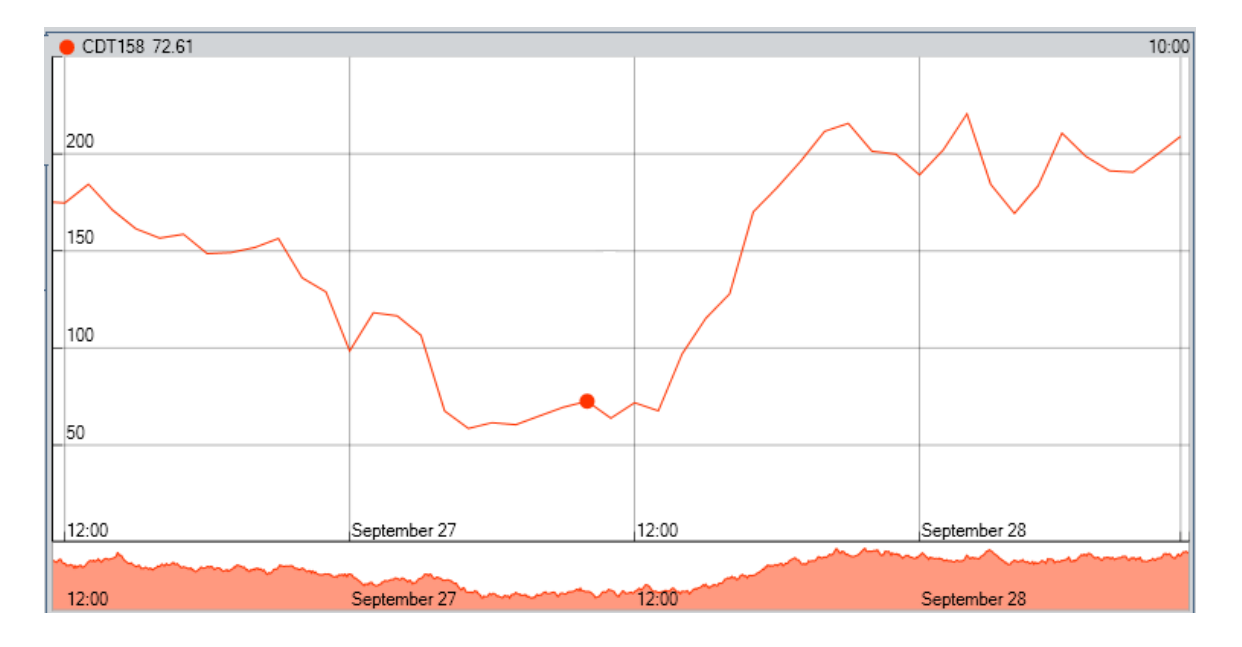

The y-axis displays numbers representing reading values. The x-axis displays dates and times, using a 24-hour clock. At any given time, the graph displays a single datapoint, which represents the reading value for the current tag on a specific date and time. The exact reading value appears above the graph, on the left (e.g., *CDT158 72.61*, shown in the preceding image). The time at which the reading was taken also appears above the graph, on the far right (e.g., *10:00*, as shown in the preceding image). The time is displayed using a 24-hour clock.

When you point to various place on the line plotted in the graph, the datapoint moves, displaying reading values for the associated date and time.

Below the graph, you will see another secondary graph with identical dates and times. This secondary graph allows you to shrink or expand the main graph to display only the portion that you want to see. When you point to this secondary graph, your pointer appears as  $\P \cdot \blacksquare$ . You can use the pointer to move the left or right border of the secondary graph as desired, as shown in the following image:

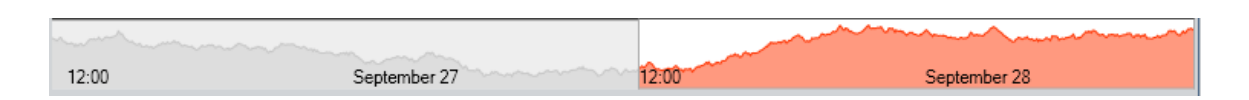

When you move the borders in the secondary graph, the amount of data that appears on the main graph changes accordingly. In the following image, you can see that the left border of the secondary graph is positioned at *12:00 AM* on *September 28*. The left border of the main graph, therefore, is positioned at *12:00 AM* on *September 28*.

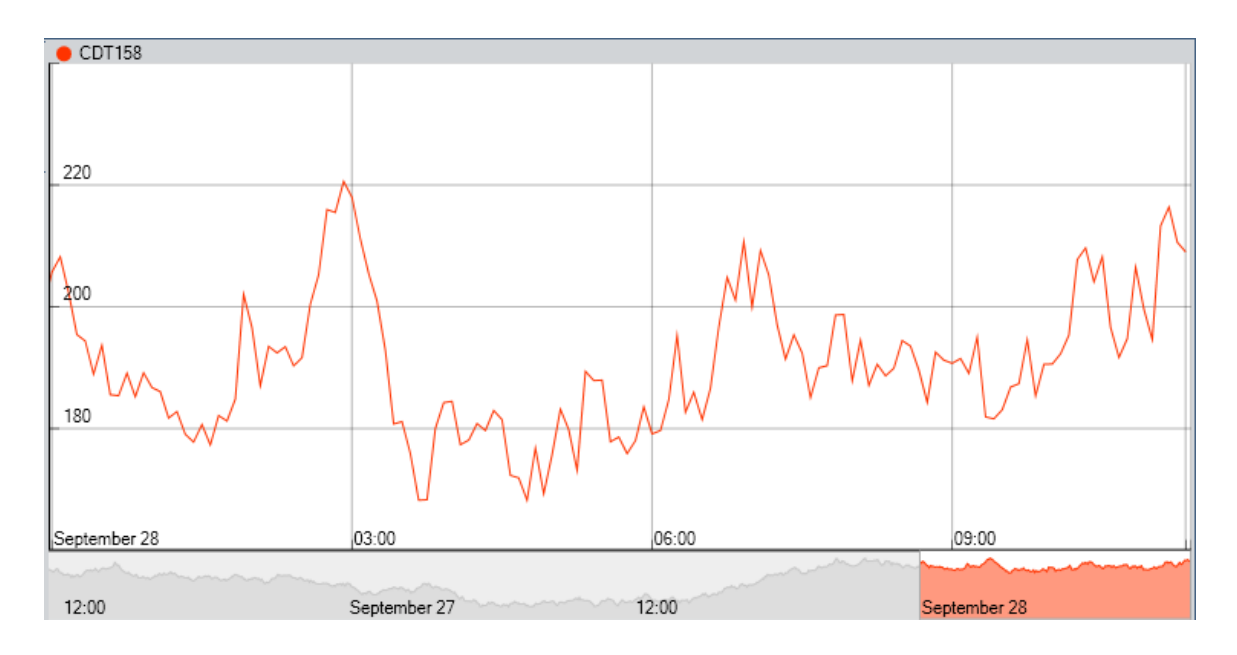

When the borders of the secondary graph have been moved so that only a portion of the main graph is displayed, you can point anywhere within the left and right borders and drag the area to see other parts of the graph. This concept is illustrated in the following image.

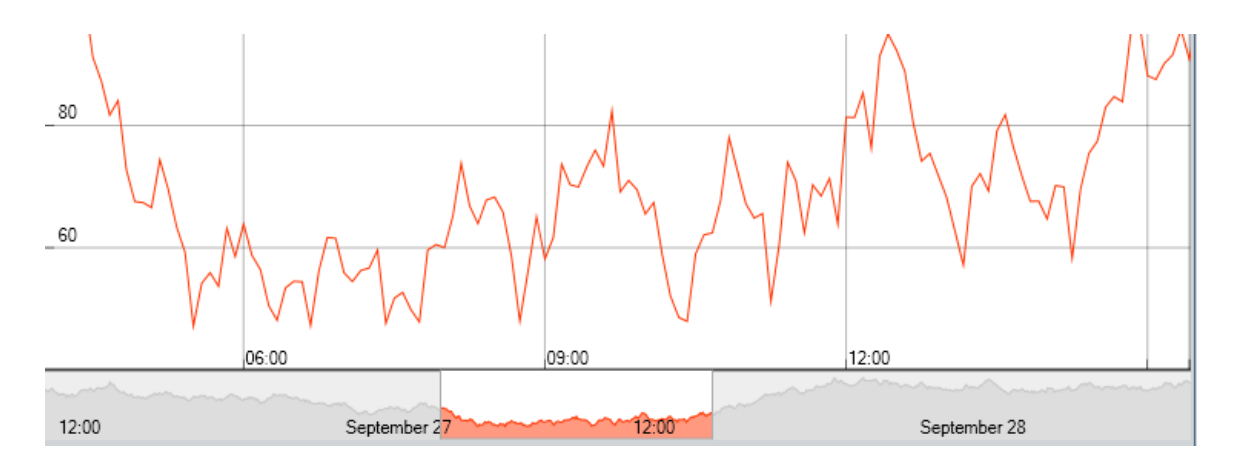

You can right-click the main graph to see the following options:

- Show In Full Resolution: Displays the graph in high resolution.
- Add Xi Tag for Comparison: Displays the Select Xi Tag window, where you can select additional Xi Tag records whose process data you want to view on the graph.
- Show Limits For Primary: Displays shaded areas on the graph based upon the values on the Limit Values tab of the Xi Tag datasheet for the primary Xi Tag record (the tag whose values are controlling the secondary graph below the main graph).

#### About the Zoom Buttons

On the Historical Data tab of the Process Data Viewer window, the Zoom buttons are displayed below the graph. The Zoom buttons are outlined in black in the following image.

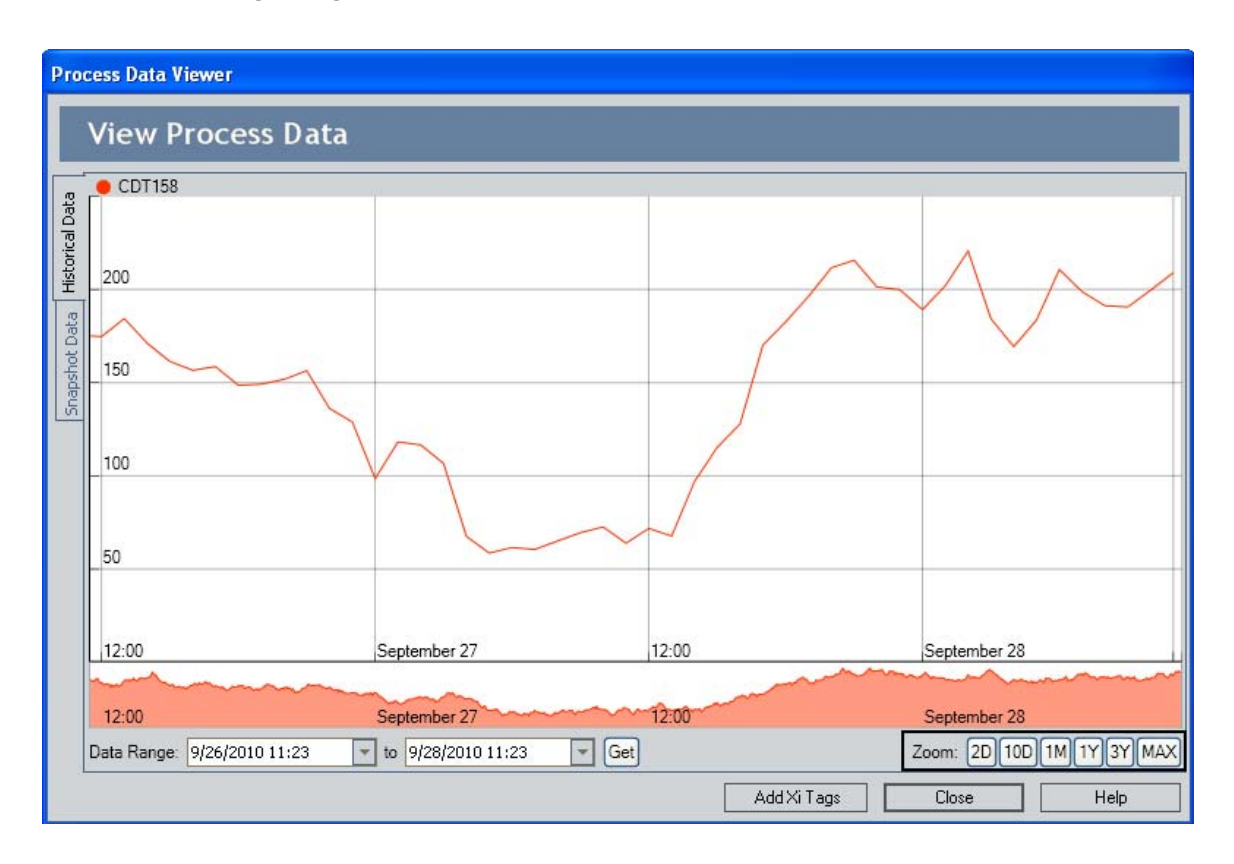

The following **Zoom** buttons are available:

• 2D: Displays the readings for the previous two days.

- 10D: Displays the readings for the previous ten days.
- 1M: Displays the readings for the previous one month.
- 1Y: Displays the readings for the previous one year.
- **3Y**: Displays the readings for the previous three years.
- MAX: Expands the boundaries of the graph to the most amount of data that has been downloaded.

When you first access the **Process Data Viewer** window, readings for the previous *two days* will be downloaded and displayed on the graph automatically. You can download more readings by clicking the desired **Zoom** button.

After readings are downloaded and displayed on the graph, the **Zoom** buttons will download additional readings only if you click a button to see *more* readings than are currently displayed. If you click a button to see *fewer* readings than are currently displayed, the graph will change to show only those readings, but they will not be downloaded again.

If you use the **Zoom** buttons to control the amount of data that is displayed on the graph, the date range will be updated automatically to reflect the selected zoom option.

**Note:** You can download a maximum of 10,000 readings from the external system. If you click a **Zoom** button that causes the Meridium APM system to try to download more than 10,000 readings, a message will appear, indicating that you have exceeded the maximum number of readings that are allowed. After you click **OK**, 10,000 readings will be downloaded automatically, and you will need to change the zoom setting by clicking a button that downloads fewer readings.

#### About the Date Range Criteria

On the **Historical Data** tab of the **Process Data Viewer** window, the date range criteria is displayed below the graph. The date range criteria is outlined in black in the following image.

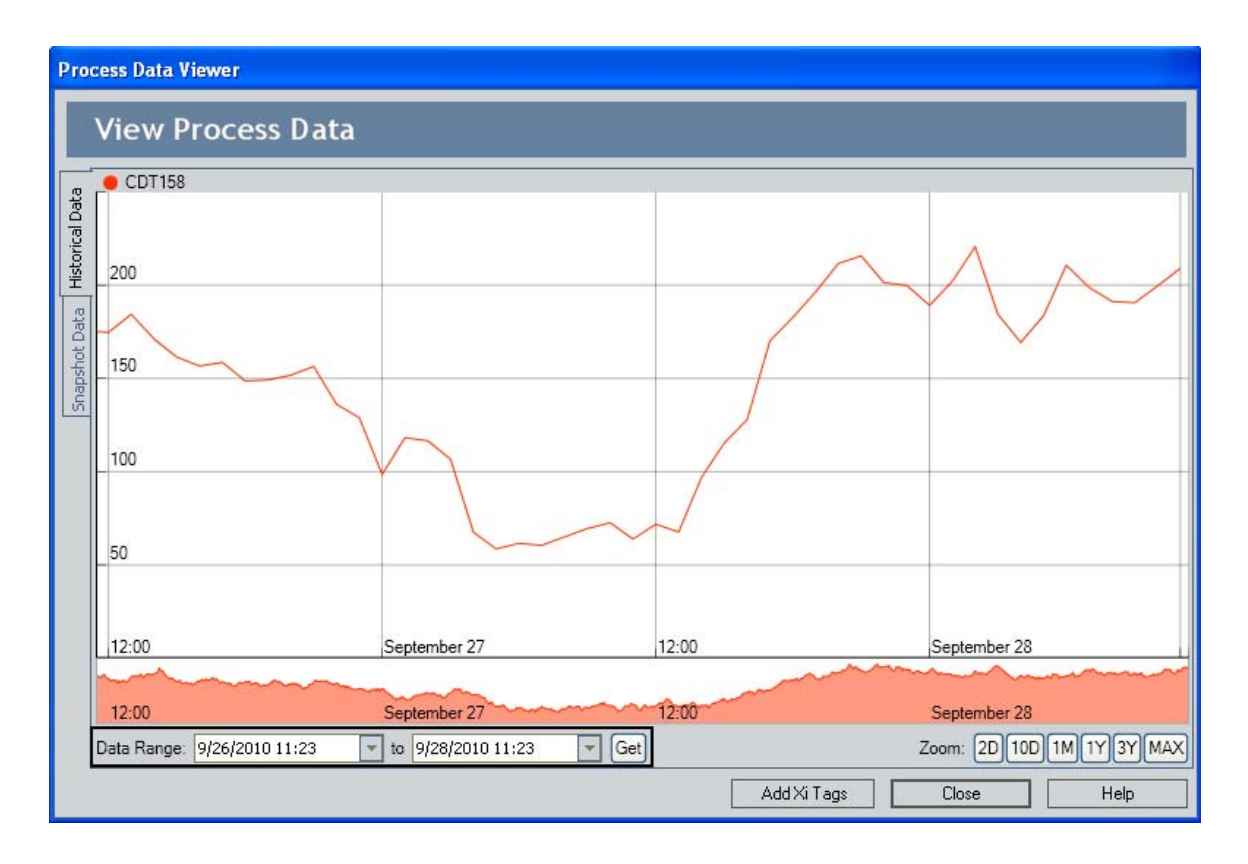

You can change the date and time in either date list and click the **Get** button to download from the external system to the Meridium APM system readings captured during that date range.

For example, using the dates in the following image, if you click the **Get** button, the Meridium APM system will download readings that were captured in the external system for tag CDT158 from 9/1/2010 11:23 until 9/2/2010 11:23:

| Data Range: | 9/1/2010 12:48 | Ŧ | to | 9/2/2010 12:48 | - | Get |
|-------------|----------------|---|----|----------------|---|-----|
|             |                |   |    |                |   |     |

After the readings are downloaded, the graph will be updated to display these readings, as shown in the following image.

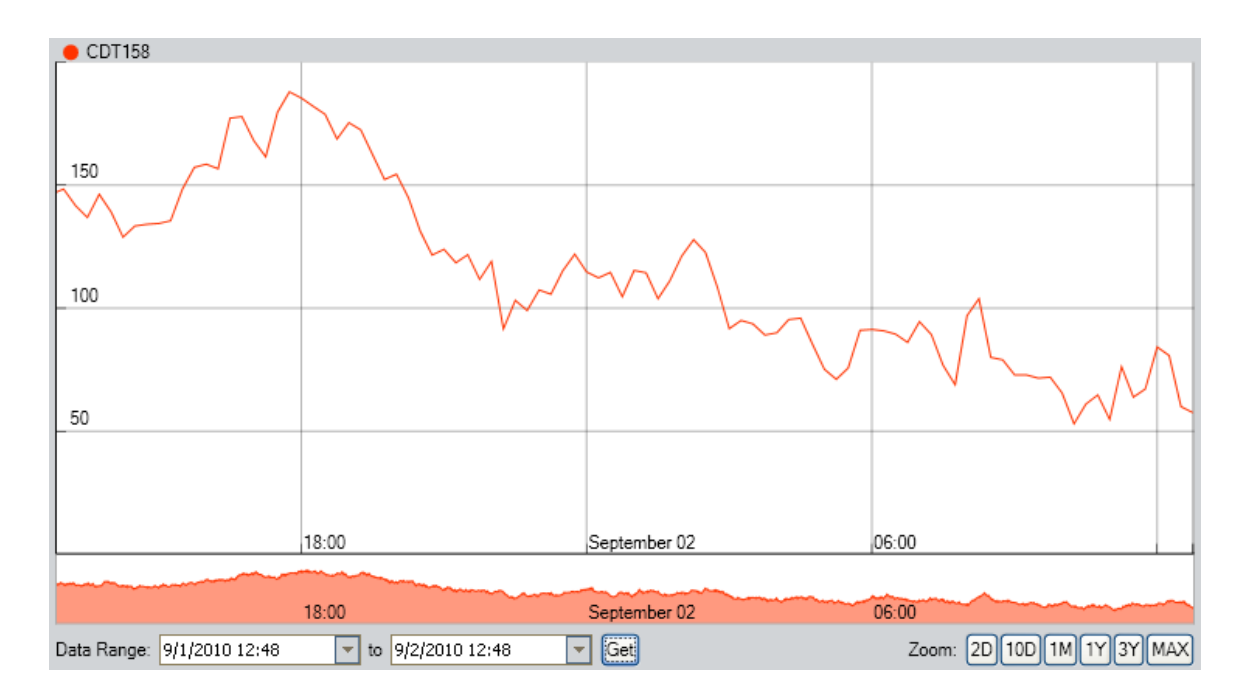

Note that if you use the **Zoom** buttons to control the amount of data that is displayed on the graph, the date range will be updated automatically to reflect the selected zoom option.

**Note:** You can download a maximum of 10,000 readings from the external system. If you specify a date range that causes the Meridium APM system to try to download more than 10,000 readings, a message will appear, indicating that you have exceeded the maximum number of readings that are allowed. After you click **OK**, you will need to change the date range to downloads fewer readings.

#### About Viewing Multiple Tags on the Graph

If you add multiple tags to the graph on the **Process Data Viewer** window, several additional items will be displayed, as described in the following list:

- To the right of the graph, the following items will be displayed:
  - A list of all tags that appear on the graph. Each tag will be designated a different color. In the list, you can select the tag that will be used to generate the secondary graph. This tag is considered the *primary tag*.
  - A legend, showing all tags that appear on the graph, except for the tag that is selected in the top list and is used to generate the

secondary graph. Each tag will be designated a different color. You can click any item in the legend to hide that tag from the graph.

- Above the graph, additional tag names and reading values will be displayed. Each tag name will be colored according to the color of that tag in the legend.
- On the graph, additional lines (one per tag) will be displayed. Each line will be colored according to the color of that tag in the legend.

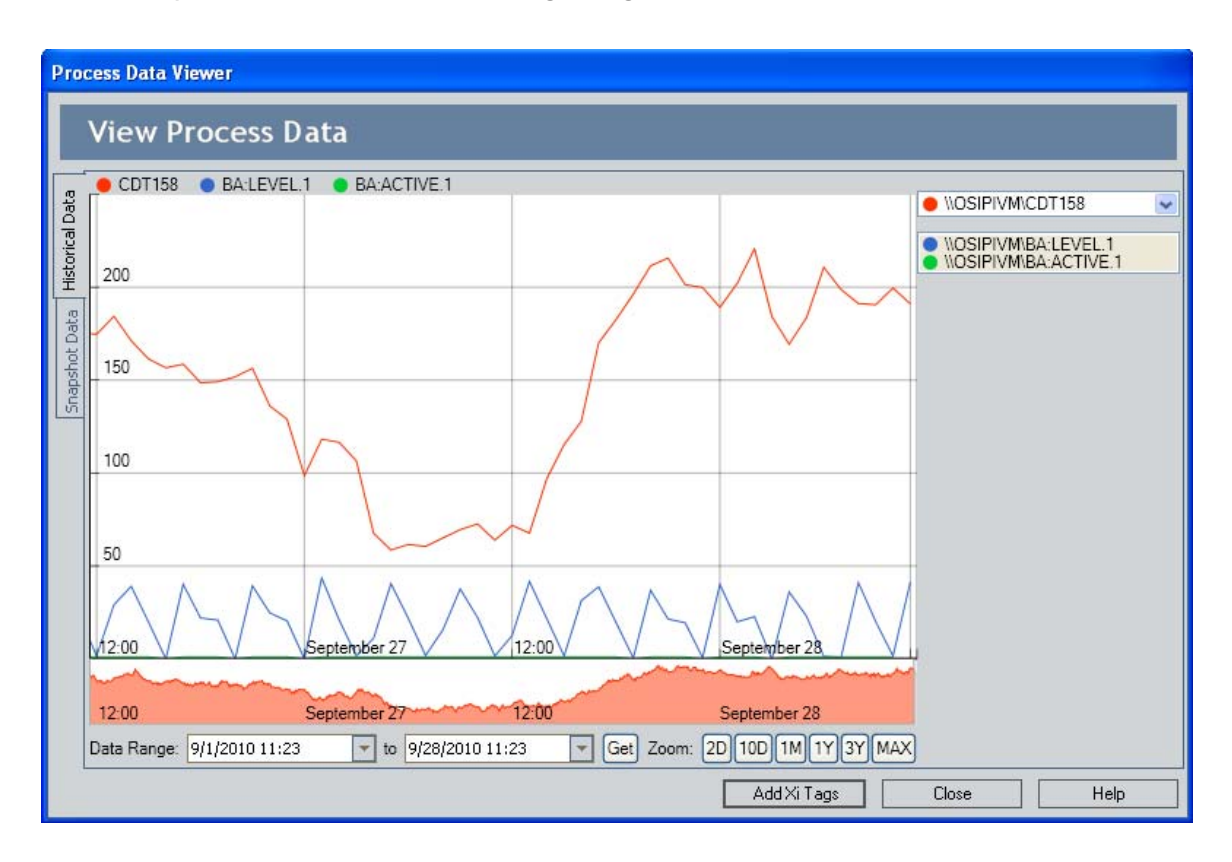

For example, consider the following image.

In this image, you can see that:

- The following tags are displayed on the graph: CDT158 (red), BA:LEVEL 1 (blue), BA:Active 1 (green)
- Since \\OSIPIVM\CDT158 appears in the list above the legend, the secondary graph displays data for CDT158.

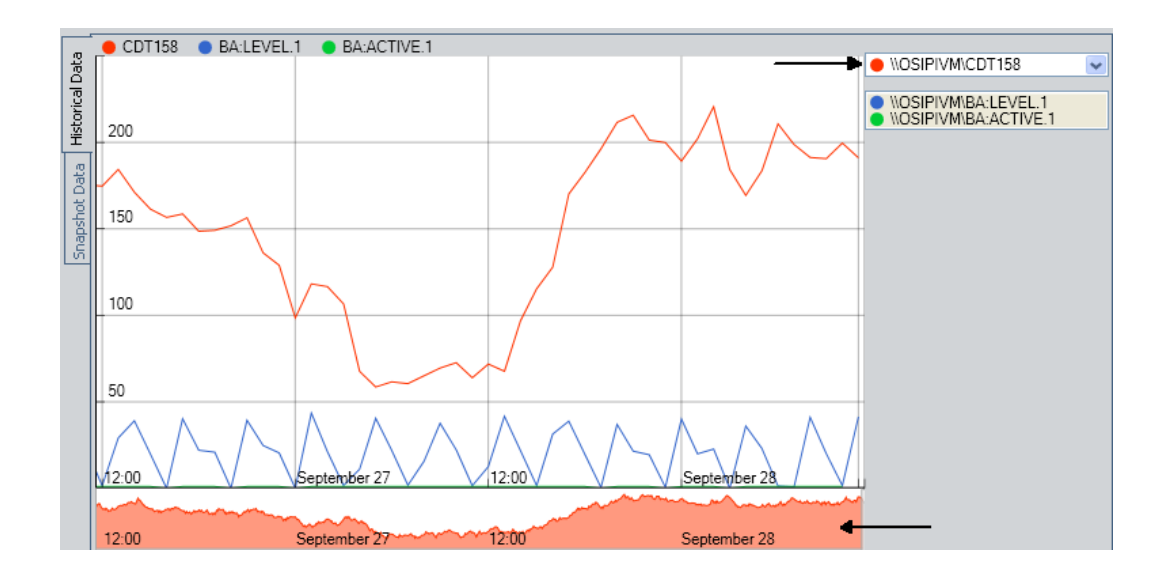

#### About Displaying Limits for the Primary Tag

If an Xi Tag record contains values in the fields on the Limit Values tab of the Xi Tag datasheet, when you view data for that tag on the graph, you can choose to display shaded regions representing those limits. Each reading value that is plotted on the graph will fall into one of those shaded regions, which allows you to categorize the reading value as meeting one of the following statuses:

- Normal
- Warning
- Alert

**Note:** If the graph is displaying multiple tags, you can view shaded regions representing limit values for the *primary* tag only (the tag whose values are controlling the secondary graph).

For example, consider an Xi Tag record that contains the following values on the Limit Values tab.

| //0 | \\OSIPIVM3\CDT158 (Xi Tag) |         |           |  |  |
|-----|----------------------------|---------|-----------|--|--|
| Da  | Datasheet Xi Tag 🔽 🔽 😼 😒 😨 |         |           |  |  |
| Xi  | Xi Tag Limit Values        |         |           |  |  |
|     |                            | Numeric | Character |  |  |
| Þ   | Upper Level 3              | 140     |           |  |  |
|     | Upper Level 2              | 130     |           |  |  |
|     | Upper Level 1              | 120     |           |  |  |
|     | Lower Level 1              | 110     |           |  |  |
|     | Lower Level 2              | 100     |           |  |  |
|     | Lower Level 3              | 90      |           |  |  |

Using these values, you can determine that a reading value for this tag can meet one of the following statuses:

- Normal: The reading value is greater than or equal to *110* and less than or equal to *120* (e.g., the reading value is *115*).
- Warning: The reading value is:
  - Greater than *120* and less than or equal to *130*. (e.g., the reading value is *125*)

-or-

- Greater than or equal *100* and less than *110* (e.g., the reading value is *105*).
- Alert: The reading value is greater than 130 or less than 100 (e.g., the reading value is 140 or 90).

**Note:** The values in the Upper Level 3 and Lower Level 3 fields are not used when determining reading value statuses. In other words, any value that is greater than the value in the Upper Level 2 field meets Alert status, and any value that is lower than the value in the Lower Level 2 field meets Alert status.

If you were to access the **Process Data Viewer** window and show the limit value shaded regions, the graph might look something like this:

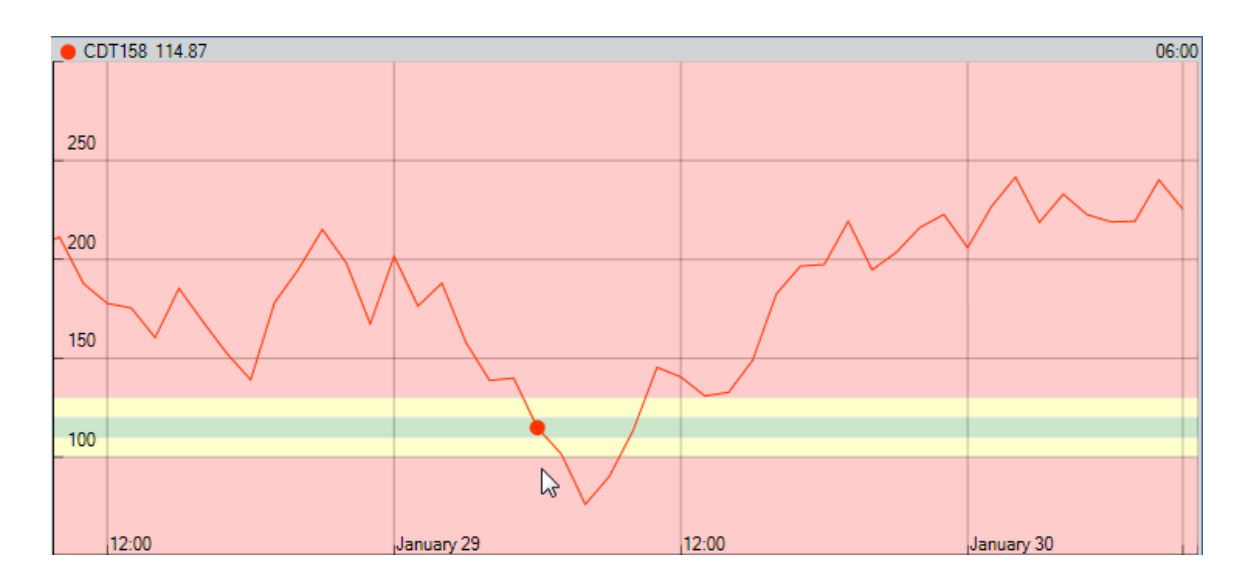

In this example, the reading value is *114.87*, which falls within the green shaded region, which represents a Normal reading status.

If you point slightly to the of this datapoint, you can see that the reading value drops to *101.48*, which falls within the yellow shaded region, which represents a Warning reading status.

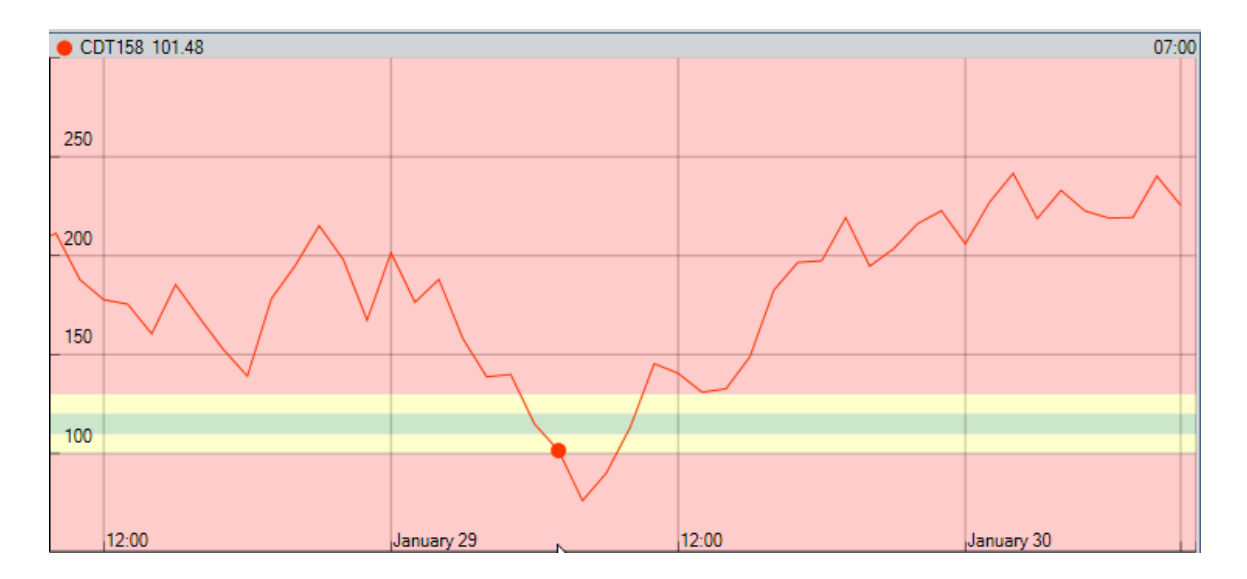

Finally, if you point further to the right, you can see that the reading value increases to *140.54*, which falls within the red shaded regions, which represents an Alert reading status.

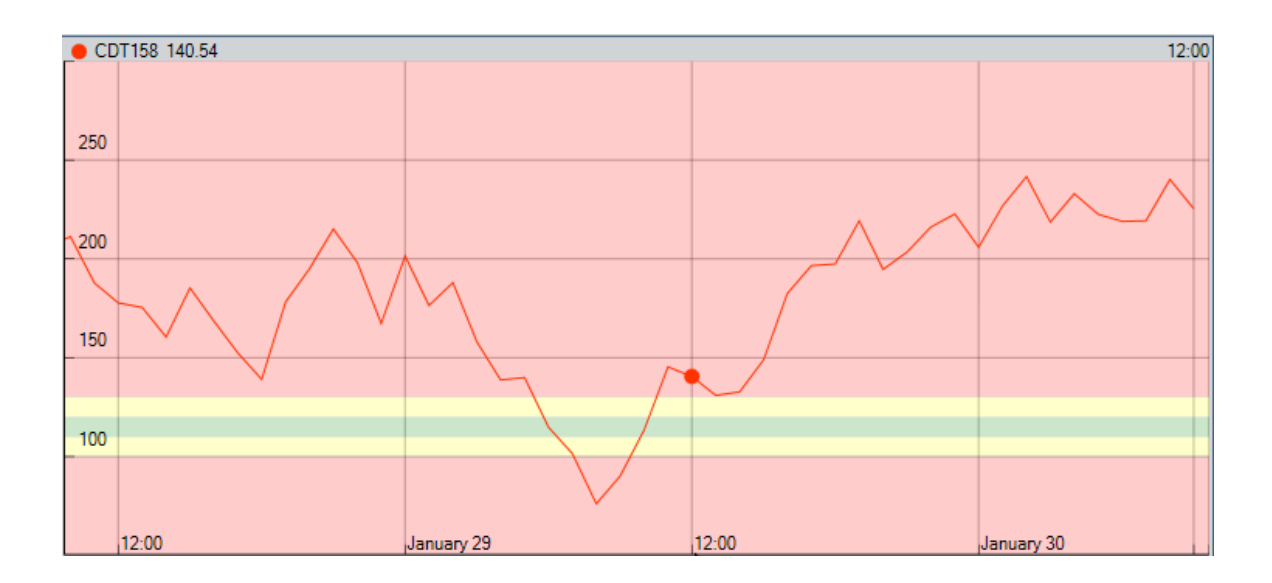

### Snapshot Data Tab

#### About the Grid

The grid on the **Snapshot Data** tab of the **Process Data Viewer** window displays the most recent readings for the tags that are currently displayed on the graph.

A tag will appear in the grid only if the following conditions have been met:

• The Data Access field in the corresponding Xi Tag record contains one of the following values: *Both Historical and Snapshot Data* or *Snapshot Data Only*.

**Note:** If the OPC Server for the corresponding Xi Tag record does not provide access to historical data, the Data Access field must contain the value *Snapshot Data Only*.

• The Enabled field in the corresponding Xi System record (determined from the value in the Xi System ID field in the Xi Tag record) contains the value *True*.

| ata           | Xi Tag ID              | Value    | Quality | Units | Timestamp          |
|---------------|------------------------|----------|---------|-------|--------------------|
|               | DA:/\\OSIPIVM\CDEP158/ | 42       | Good    | с     | 4/13/2012 13:15:40 |
| oric          | DA:/\\OSIPIVM\CDM158/  | 3        | Good    |       | 4/13/2012 13:18:40 |
| Eist          | DA:/\\OSIPIVM\CDT158/  | 185.1132 | Good    |       | 4/13/2012 13:18:40 |
| 5napshot Data |                        |          |         |       |                    |

Each row in the grid represents one tag. For each tag, the following columns of information are displayed:

- Xi Tag ID: The value in the ID field in the corresponding Xi Tag record.
- Value: The most recent reading value that appears on the graph.
- Quality: Indicates whether the quality of data is good or bad. If the quality is bad, the data will be ignored and no reading value will appear in the Value column.
- Units: The value in the Units field in the corresponding Xi Tag record.
- **Timestamp:** The date and time that the reading value was recorded, using a 24-hour clock.

If the **Process Data Viewer** window has been open for a while, you can click the **Refresh** button below the grid to update the grid with the most recent readings.

#### Refreshing the Grid

To refresh the reading values in the grid:

• On the Snapshot Data tab of the Process Data Viewer window, click the Refresh button.

If a newer reading value has been recorded for any tag in the grid since the last reading value was taken, the grid is updated to reflect the new value and date.

## Adding Tags to the Process Data Viewer Window

To add tags to the Process Data Viewer window:

- 1. Access the Process Data Viewer window.
- 2. Click the Add Xi Tags button.

-or-

Right-click the graph, and then click Add Xi Tag for Comparison.

The Select Xi Tag window appears.

The grid on the Select Xi Tag window displays the results of the Active Xi Tags query, which is stored in the Catalog folder \\Public\Meridium\Modules\Process Data Integration\Queries. Each row in the grid represents one Xi Tag record. The grid displays all Xi Tag records that contain the value *Numeric* in the Type field and are not already displayed on the graph on the **Process Data Viewer** window.

- 3. In the grid, select the rows containing the Xi Tag records that you want to add to the graph.
- 4. Click the Add Xi Tags button.

The Xi Tag records are added to the graph on the **Process Data Viewer** window.

## **Associated Pages**

## Xi System Associated Pages

The following Associated Pages are configured by default for the Xi System family to facilitate workflows in Process Data Integration:

- Import Xi Tags: Displays the Xi System Browser or PI System Browser window, where you can browse for the tags that you want to import to create Xi Tag records. If the Entity Key that is passed in belongs to an Xi System record whose Type field:
  - Does *not* contain the value *OSI PI*, the Xi System Browser window appears when you click the link on the Associated Pages menu.
  - *Does* contain the value *OSI PI*, the **PI System Browser** window appears.
- Related Xi Tags: Displays the Related Xi Tags page, where you can view a list of the Xi Tag records that are associated with a given Xi System record.

**Note:** To see the underlying URL for this Associated Page, you can use the URL Manager application.

### Xi Tag Associated Pages

The following Associated Pages are configured by default for the Xi Tag family to facilitate workflows in Process Data Integration.

Note: To see the underlying URL for each Associated Page, you can use the URL Manager application.

| Caption        | Description                                                                                                    |
|----------------|----------------------------------------------------------------------------------------------------|
| Process Data   | Displays the <b>Process Data Viewer</b> window, where<br>you can view historical process data for the tag that<br>is represented by the Xi Tag record whose Entity<br>Key is passed in to the URL.                                                                                                    |
| View Xi System | Displays the Xi System record whose Xi System ID<br>field contains the same value that appears in the Xi<br>System ID field in the current Xi Tag record. For<br>example, if you are viewing an Xi Tag record with<br>the value <i>System 1</i> in the Xi System ID field,<br>executing this Associated Page will display the Xi<br>System record with the same value, <i>System 1</i> , in the<br>Xi System ID field. |

## Catalog Folder Structure

The following table lists the queries that are stored in the following Catalog location \\Public\Meridium\Modules\Process Data Integration\Queries. The queries are listed in the table alphabetically by name. The query name and caption are the same unless otherwise noted.

| Query            | Behavior and Usage                                                                                                    |
|------------------|----------------------------------------------------------------------------------------------------|
| Active Xi System | Returns a list of all Xi System records whose Enabled field<br>contains the value <i>True</i> (i.e., the Enabled check box on the<br>datasheet is selected). This query is run automatically when<br>you execute an Associated Page that is defined for an<br>Equipment or Functional Location family, where that<br>Associated Page allows you to import tags for that<br>equipment or location from the OPC Server. When the<br>Associated Page is executed, the Select Xi System window<br>will appear, displaying the results of the Active Xi System<br>query, from which you can select the system from which<br>you want to import tags. After selecting the system, you<br>can proceed with the import procedure. |

| Query                     | Behavior and Usage                                                                                                    |  |  |
|---------------------------|----------------------------------------------------------------------------------------------------|--|--|
| Active Xi Tags            | Returns a list of all Xi Tag records that meet the following criteria:                                                                                             |  |  |
|                           | <ul> <li>Records that are associated with an enabled Xi<br/>System, (i.e., the Enabled check box on the Xi<br/>System datasheet is selected).</li> </ul>           |  |  |
|                           | <ul> <li>Records that contain the value Numeric in the Type field.</li> </ul>                                                                                      |  |  |
|                           | <ul> <li>Records that are not already displayed on the graph<br/>on the Process Data Viewer window.</li> </ul>                                                     |  |  |
|                           | This query is run automatically when you add tags to the <b>Process Data Viewer</b> window.                                                                        |  |  |
| Related Xi Tags           | Returns a list of all Xi Tag records that are associated with a given Xi System record. The results of this query are displayed on the Related Xi Tags page.       |  |  |
| Xi System Device<br>Query | Returns a list of all Xi System records in the database. You should use this query when you create Xi System records using the Meridium APM Devices functionality. |  |  |
| Xi Tag Device Query       | Returns a list of all Xi Tag records in the database. You should use this query when you create Xi Tag records using the Meridium APM Devices functionality.       |  |  |

# Family Field Descriptions

## Xi System

The following table provides a list and description of various fields that exist in Xi System records and are available on the baseline Xi System datasheet. The information in the table reflects the baseline state and behavior of these fields. If your implementation has been customized, these fields may behave differently, and fields in addition to those listed here may be available. Note that this list is not comprehensive.

| Field             | Data<br>Type | Description                                                    | Behavior and Usage                                                                                                    |
|-------------------|--------------|----------------------------------------------------------------|----------------------------------------------------------------------------------------------------|
| Enable            | Logical      | A value that<br>indicates<br>that the<br>system is<br>enabled. | You can view process data for an Xi Tag record<br>only if the Enable field is set to <i>True</i> in the Xi<br>System record with which it is associated. |
| PI Server<br>Name | Character    | The name of<br>the PI<br>Server.                               | This field is enabled only if the OSI PI Interfaces license is active.                                                                                   |

| Field                       | Data<br>Type | Description                                                                                                    | Behavior and Usage                                                                                                    |
|-----------------------------|--------------|----------------------------------------------------------------------------------------------------|----------------------------------------------------------------------------------------------------|
| Requested<br>Update<br>Rate | Number       | Indicates<br>how often<br>you want to<br>connect to<br>the OPC<br>Server to<br>retrieve<br>data. The<br>Meridium<br>APM Process<br>Data<br>Integration<br>service will<br>use this<br>value to<br>request an<br>update rate<br>from the<br>OPC server.<br>The <i>actual</i><br>frequency at<br>which the<br>Meridium<br>APM Process<br>Data<br>Integration<br>service<br>receives<br>data is<br>determined<br>by the OPC<br>Server. If<br>the OPC<br>Server does<br>not support<br>the<br>requested<br>update rate,<br>it will return<br>the closest<br>rate that it<br>can support.<br>This value is<br>stored in<br>milliseconds. | This field is populated by default with the value 60,000. This means that the Meridium APM Process Data Integration service will attempt to connect to the OPC system every 60,000 milliseconds (one minute) to retrieve data. You can modify the default value, but keep in mind that a lower number will increase the amount of network traffic and that retrieving data more frequently than every minute is not necessary. If this field is empty, the Meridium APM Process Data Integration service will still attempt to connect to the OPC system every minute to retrieve data. |

| Field              | Data<br>Type | Description                                                                                                    | Behavior and Usage                                                                                                    |  |
|--------------------|--------------|----------------------------------------------------------------------------------------------------|----------------------------------------------------------------------------------------------------|--|
| Server<br>Login    | Character    | The user<br>name that<br>can be used<br>to log in to<br>the PI<br>Server.                                                                      | You can define this value manually.                                                                                                    |  |
| Server<br>Password | Character    | The<br>password<br>that is<br>associated<br>with the<br>user name<br>that is<br>stored in the<br>Server Login<br>field.                        | On the datasheet, this field is read-only and<br>contains a •••• button, which you can click to<br>access the Enter Password dialog box. On the<br>Enter Password dialog box, you can type the<br>password, which will be encrypted when you<br>close the dialog box.                                                                         |  |
| Server<br>URL      | Character    | The URL to<br>the<br>Meridium<br>APM Process<br>Data<br>Integration<br>Server.                                                                 | You must type the URL manually using the<br>following format:<br>http:// <server ip<br="" name="" or="">address&gt;:58080/Meridium/PDI/serverDiscovery<br/>where <server address="" ip="" name="" or=""> is the name<br/>or IP address of the Meridium APM Process Data<br/>Integration Server.<br/>This field is required.</server></server> |  |
| Туре               | Character    | The type of<br>connection<br>you want to<br>use when<br>importing<br>tags from<br>the PI<br>Server.                                            | If this field is empty, OPC Xi will be used to<br>connect to the PI Server. Alternatively, if this<br>field contains the value <i>OSI PI</i> , a direct<br>connection to the PI Server will be used. This<br>field is enabled only if the OSI PI Interfaces<br>license is active.                                                             |  |
| XiSystem<br>ID     | Character    | A unique<br>name for the<br>Xi System<br>record. The<br>ID must be<br>unique with<br>respect to<br>the ID in<br>other Xi<br>System<br>records. | This field is required. It is disabled if the value<br>in the Xi System ID field in any Xi Tag records<br>matches the value in this field. For example, if<br>the value in this field is <i>System A</i> , the field will<br>be disabled if the value in the Xi System ID field<br>in any Xi Tag records is also <i>System A</i> .            |  |

## Xi Tag

The following table provides a list and description of the fields that exist in Xi System records and are available on the baseline Xi System datasheet. The information in the table reflects the baseline state and behavior of these fields. If your implementation has been customized, these fields may behave differently, and fields in addition to those listed here may be available.

| Field            | Field Type | Description                                                                             | Behavior and Usage                                                                                                    |
|------------------|------------|-----------------------------------------------------------------------------------------|----------------------------------------------------------------------------------------------------|
| Access Privilege | Character  | Contains a value<br>that indicates<br>whether the tag<br>is read-only or<br>write-only. | This field is disabled<br>and populated<br>automatically based<br>upon how the tag is<br>configured in the Xi<br>system. The import<br>process supports<br>only read-only tags.<br>If you attempt to<br>import readings for<br>a write-only tag, an<br>error message will<br>be displayed when<br>you import the tag. |

| Field                      | Field Type | Description                                                                                                    | Behavior and Usage                                                                                               |
|----------------------------|------------|----------------------------------------------------------------------------------------------------|----------------------------------------------------------------------------------------------------|
| Character Lower<br>Level 1 | Character  | Used to<br>determine the<br>status of reading<br>values for this<br>tag. If desired,<br>when viewing this<br>tag on the graph<br>on the Process<br>Data Viewer<br>window, you can<br>view shaded<br>regions<br>representing the<br>limit values that<br>are being used to<br>determine the<br>reading value<br>status.<br>This value is also<br>used to<br>determine the<br>status of Health<br>Indicator records<br>that are based on<br>this Xi Tag<br>record. | This field is enabled<br>only if the value in<br>the Type field in the<br>Xi Tag record is<br><i>Character</i> . |

| Field                      | Field Type | Description                                                                                                    | Behavior and Usage                                                                                               |
|----------------------------|------------|----------------------------------------------------------------------------------------------------|----------------------------------------------------------------------------------------------------|
| Character Lower<br>Level 2 | Character  | Used to<br>determine the<br>status of reading<br>values for this<br>tag. If desired,<br>when viewing this<br>tag on the graph<br>on the Process<br>Data Viewer<br>window, you can<br>view shaded<br>regions<br>representing the<br>limit values that<br>are being used to<br>determine the<br>reading value<br>status.<br>This value is also<br>used to<br>determine the<br>status of Health<br>Indicator records<br>that are based on<br>this Xi Tag<br>record. | This field is enabled<br>only if the value in<br>the Type field in the<br>Xi Tag record is<br><i>Character</i> . |
| Character Lower<br>Level 3 | Character  | The value in this field is not currently used.                                                                                                    | This field is enabled<br>only if the value in<br>the Type field in the<br>Xi Tag record is<br><i>Character</i> . |

| Field                      | Field Type | Description                                                                                                    | Behavior and Usage                                                                                               |
|----------------------------|------------|----------------------------------------------------------------------------------------------------|----------------------------------------------------------------------------------------------------|
| Character Upper<br>Level 1 | Character  | Used to<br>determine the<br>status of reading<br>values for this<br>tag. If desired,<br>when viewing this<br>tag on the graph<br>on the Process<br>Data Viewer<br>window, you can<br>view shaded<br>regions<br>representing the<br>limit values that<br>are being used to<br>determine the<br>reading value<br>status.<br>This value is also<br>used to<br>determine the<br>status of Health<br>Indicator records<br>that are based on<br>this Xi Tag<br>record. | This field is enabled<br>only if the value in<br>the Type field in the<br>Xi Tag record is<br><i>Character</i> . |

| Field                      | Field Type | Description                                                                                                    | Behavior and Usage                                                                                               |
|----------------------------|------------|----------------------------------------------------------------------------------------------------|----------------------------------------------------------------------------------------------------|
| Character Upper<br>Level 2 | Character  | Used to<br>determine the<br>status of reading<br>values for this<br>tag. If desired,<br>when viewing this<br>tag on the graph<br>on the Process<br>Data Viewer<br>window, you can<br>view shaded<br>regions<br>representing the<br>limit values that<br>are being used to<br>determine the<br>reading value<br>status.<br>This value is also<br>used to<br>determine the<br>status of Health<br>Indicator records<br>that are based on<br>this Xi Tag<br>record. | This field is enabled<br>only if the value in<br>the Type field in the<br>Xi Tag record is<br><i>Character</i> . |
| Character Upper<br>Level 3 | Character  | The value in this field is not currently used.                                                                                                    | This field is enabled<br>only if the value in<br>the Type field in the<br>Xi Tag record is<br><i>Character</i> . |

| Field                        | Field Type                    | Description                                                                                                    | Behavior and Usage                                                                                                    |
|------------------------------|-------------------------------|----------------------------------------------------------------------------------------------------|----------------------------------------------------------------------------------------------------|
| Data Access                  | Character                     | Indicates the type<br>of data that you<br>want to view for<br>this tag on the<br>Process Data<br>Viewer window. | On the datasheet,<br>this field contains a<br>list with the<br>following values:<br>Both<br>Historical<br>and<br>Snapshot<br>Data:<br>Displays the<br>tag on the<br>Historical<br>Data and<br>Snapshot<br>Data tabs of<br>the Process<br>Data Viewer<br>window.<br>Historical<br>Data Only:<br>Displays the<br>tag on only<br>the<br>Historical<br>Data tab of<br>the Process<br>Data Viewer<br>window.<br>Snapshot<br>Data tab of<br>the Process<br>Data Viewer<br>window.<br>Snapshot<br>Data Only:<br>Displays the<br>tag only on<br>only the<br>Snapshot<br>Data tab of<br>the Process<br>Data Viewer<br>window. |
| <b>92</b> Confidential and P | roprietary Information of I   | Aeridium, Inc. – V3.6.0.0.                                                                                      | window.<br>The default value<br>for new Xi Tag<br>records is <i>Both</i><br><i>Historical and</i><br><i>Snapshot Data</i> .<br><b>Note:</b> If the OPC<br>Server for the<br>corresponding Xi Tag<br>record does not<br>provide access to<br>historical data, the<br>Data Access field                                                                                                    |
| 72 Confidential and P        | opinetary million mation of I | vienaiam, mc. – v3.6.0.0.                                                                                       | must contain the<br>value <i>Snapshot Data</i>                                                                                                    |

| Field       | Field Type | Description                            | Behavior and Usage                                                                                                    |
|-------------|------------|----------------------------------------|----------------------------------------------------------------------------------------------------|
| Description | Text       | A description of<br>the tag.           | If the Xi Tag record<br>is created by<br>importing tags from<br>the OPC Server, the<br>Description field is<br>populated<br>automatically with<br>various information<br>from the OPC<br>Server.                                                                                                    |
| ID          | Character  | A unique<br>identifier for the<br>tag. | If the Xi Tag record<br>is created by<br>importing tags from<br>the OPC Server, the<br>ID field is populated<br>automatically from<br>the OPC Server. If,<br>however, you are<br>creating Xi Tag<br>records manually,<br>you will need to<br>make sure that the<br>ID that you type<br>matches <i>exactly</i> the<br>ID of a tag that<br>exists on the OPC<br>Server. |

| Field                        | Field Type                  | Description                                                                                                    | Behavior and Usage                                                                                                    |
|------------------------------|-----------------------------|----------------------------------------------------------------------------------------------------|----------------------------------------------------------------------------------------------------|
| Max Readings                 | Number                      | The number of<br>reading values<br>that you want to<br>store in the<br>Meridium APM<br>database for this<br>tag. | Each reading value<br>is stored in an Xi<br>Reading record,<br>which is linked to<br>the Xi Tag record<br>representing the tag<br>to which its reading<br>value belongs.<br>The number that<br>you type indicates<br>the number of Xi<br>Reading records that<br>will exist for this<br>tag. In other words,<br>the number you<br>specify is the<br>maximum number of<br>Xi Reading records<br>that will exist at any<br>given time for this<br>tag, and those<br>records will always<br>store the <i>n</i> most<br>recent values,<br>where <i>n</i> is the<br>number in the Max<br>Readings field. |
| 94 Confidential and P        | roprietary Information of I | Лeridium, Inc. – V3.6.0.0.                                                                                       | For example, if you<br>type 10, then ten Xi<br>Reading records will<br>be created to store<br>the <i>last ten</i> reading<br>values for this tag.<br>When the eleventh<br>reading value is<br>recorded on the OPC<br>Server, it will be<br>used to create an XI<br>Reading record<br>automatically, and<br>the Xi Reading<br>record storing the<br><i>oldest</i> reading value<br>at that time will be<br>deleted<br>automatically. This<br>process would occur<br>continuously as new<br>reading values are<br>recorded on the OPC                                                                 |
| <b>94</b> Confidential and P | roprietary Information of I | Лeridium, Inc. – V3.6.0.0.                                                                                       | deleted<br>automatically. Thi<br>process would occ<br>continuously as ne<br>reading values are<br>recorded on the O<br>Server.<br>You can store a<br>maximum of 600                                                                                                    |

| Field                    | Field Type | Description                                                                                                    | Behavior and Usage                                                                                                    |
|--------------------------|------------|----------------------------------------------------------------------------------------------------|----------------------------------------------------------------------------------------------------|
| Name                     | Character  | The name of the tag.                                                                                                    | If the Xi Tag record<br>is created by<br>importing tags from<br>the OPC Server, the<br>Name field is<br>populated<br>automatically from<br>the OPC Server. |
| Numeric Lower<br>Level 1 | Number     | Used to<br>determine the<br>status of reading<br>values for this<br>tag. If desired,<br>when viewing this<br>tag on the graph<br>on the Process<br>Data Viewer<br>window, you can<br>view shaded<br>regions<br>representing the<br>limit values that<br>are being used to<br>determine the<br>reading value<br>status.<br>This value is also<br>used to<br>determine the<br>status of Health<br>Indicator records<br>that are based on<br>this Xi Tag<br>record. | This field is enabled<br>only if the value in<br>the Type field in the<br>Xi Tag record is<br><i>Numeric</i> .                                             |

| Field                    | Field Type | Description                                                                                                    | Behavior and Usage                                                                                             |
|--------------------------|------------|----------------------------------------------------------------------------------------------------|----------------------------------------------------------------------------------------------------|
| Numeric Lower<br>Level 2 | Number     | Used to<br>determine the<br>status of reading<br>values for this<br>tag. If desired,<br>when viewing this<br>tag on the graph<br>on the <b>Process</b><br><b>Data Viewer</b><br>window, you can<br>view shaded<br>regions<br>representing the<br>limit values that<br>are being used to<br>determine the<br>reading value<br>status.<br>This value is also<br>used to<br>determine the<br>status of Health<br>Indicator records<br>that are based on<br>this Xi Tag<br>record. | This field is enabled<br>only if the value in<br>the Type field in the<br>Xi Tag record is<br><i>Numeric</i> . |
| Numeric Lower<br>Level 3 | Number     | The value in this field is not currently used.                                                                                                    | This field is enabled<br>only if the value in<br>the Type field in the<br>Xi Tag record is<br><i>Numeric</i> . |

| Field                    | Field Type | Description                                                                                                    | Behavior and Usage                                                                                             |
|--------------------------|------------|----------------------------------------------------------------------------------------------------|----------------------------------------------------------------------------------------------------|
| Numeric Upper<br>Level 1 | Number     | Used to<br>determine the<br>status of reading<br>values for this<br>tag. If desired,<br>when viewing this<br>tag on the graph<br>on the Process<br>Data Viewer<br>window, you can<br>view shaded<br>regions<br>representing the<br>limit values that<br>are being used to<br>determine the<br>reading value<br>status.<br>This value is also<br>used to<br>determine the<br>status of Health<br>Indicator records<br>that are based on<br>this Xi Tag<br>record. | This field is enabled<br>only if the value in<br>the Type field in the<br>Xi Tag record is<br><i>Numeric</i> . |

| Field                    | Field Type | Description                                                                                                    | Behavior and Usage                                                                                             |
|--------------------------|------------|----------------------------------------------------------------------------------------------------|----------------------------------------------------------------------------------------------------|
| Numeric Upper<br>Level 2 | Number     | Used to<br>determine the<br>status of reading<br>values for this<br>tag. If desired,<br>when viewing this<br>tag on the graph<br>on the <b>Process</b><br><b>Data Viewer</b><br>window, you can<br>view shaded<br>regions<br>representing the<br>limit values that<br>are being used to<br>determine the<br>reading value<br>status.<br>This value is also<br>used to<br>determine the<br>status of Health<br>Indicator records<br>that are based on<br>this Xi Tag<br>record. | This field is enabled<br>only if the value in<br>the Type field in the<br>Xi Tag record is<br><i>Numeric</i> . |
| Numeric Upper<br>Level 3 | Number     | The value in this field is not currently used.                                                                                                    | This field is enabled<br>only if the value in<br>the Type field in the<br>Xi Tag record is<br><i>Numeric</i> . |

| Field                                    | Field Type                | Description                                                                                                    | Behavior and Usage                                                                                                    |
|------------------------------------------|---------------------------|----------------------------------------------------------------------------------------------------|----------------------------------------------------------------------------------------------------|
| Field         Readings Time         Span | Field Type         Number | Description<br>The amount of<br>time (in<br>milliseconds) for<br>which you want<br>to store reading<br>values in the<br>Meridium APM<br>database for this<br>tag. | Behavior and Usage<br>Each reading value<br>is stored in an Xi<br>Reading record,<br>which is linked to<br>the Xi Tag record<br>representing the tag<br>to which its reading<br>value belongs.<br>This concept is best<br>illustrated through<br>an example.<br>Suppose you want to<br>store all reading<br>values that have<br>been captured for<br>this tag in the last<br>60 minutes. In this<br>case, you would<br>type <i>3,600,000</i> in<br>the Readings Time<br>Span text box<br>(3,600,000<br>milliseconds equals<br>60 minutes). Then,<br>Xi Reading records<br>would get created<br>automatically to<br>store new readings<br>that were captured<br>in the last 60<br>minutes. After 60<br>minutes worth of<br>readings are stored<br>in Xi Reading<br>records, as a new<br>reading value is<br>recorded on the OPC<br>Server, it would be<br>used to create an Xi<br>Reading record<br>automatically, and<br>the Xi Reading<br>record storing the<br><i>oldest</i> reading value<br>would be deleted<br>automatically. This<br>process would occur<br>continuously as new<br>reading values are<br>recorded on the OPC |
|                                          |                           |                                                                                                    | By default, the<br>Readings Time Span                                                                                                    |

| Field                    | Field Type | Description                                                                                                    | Behavior and Usage                                                                                                    |
|--------------------------|------------|----------------------------------------------------------------------------------------------------|----------------------------------------------------------------------------------------------------|
| Requested<br>Update Rate | Number     | Indicates how<br>often you want to<br>connect to the<br>OPC Server to<br>retrieve data.<br>The Meridium<br>APM Process Data<br>Integration<br>service will use<br>this value to<br>request an<br>update rate from<br>the OPC server.<br>The actual<br>frequency at<br>which the<br>Meridium APM<br>Process Data<br>Integration<br>service receives<br>data is<br>determined by<br>the OPC Server. If<br>the OPC Server. If<br>the OPC Server<br>does not support<br>the requested<br>update rate, it<br>will return the<br>closest rate that<br>it can support.<br>This value is<br>stored in<br>milliseconds. | This value is set by<br>default to the value<br>that was stored in<br>the Update Rate<br>field in the related<br>Xi System record at<br>the time that the<br>tag was imported.<br>You can modify this<br>value if you want to<br>implement a<br>different Update<br>Rate for a given tag. |
| Туре                     | Number     | The type of<br>reading value<br>that gets<br>recorded for this<br>tag.                                                                                                    | On the datasheet,<br>the field contains a<br>list with the values<br><i>Numeric</i> and<br><i>Character</i> . If the Xi<br>Tag record is<br>created by<br>importing tags from<br>the OPC Server, the<br>Type field is<br>populated<br>automatically from<br>the OPC Server.               |
| Field | Field Type            | Description                                           | Behavior and Usage                                                                                                    |
|-------|-----------------------|-------------------------------------------------------|----------------------------------------------------------------------------------------------------|
| Units | Number                | The unit of<br>measure<br>associated with<br>the tag. | The Units field is<br>populated<br>differently<br>depending upon how<br>the Xi Tag record is<br>created.<br>• If you import<br>a tag from<br>the <i>PI</i><br>Server, the<br>Units field is<br>populated<br>automaticall<br>y with the<br>engineering<br>unit that is<br>stored on the<br>PI Server for<br>that tag.                               |
|       |                       |                                                       | -or-<br>• If you import<br>a tag from an<br>OPC Server<br>other than<br>the PI Server<br>or you create<br>the Xi Tag<br>record from<br>scratch, the<br>Units field<br>will not be<br>populated<br>automaticall<br>y. Instead,<br>you can<br>select a<br>value in the<br>list manually<br>or type your<br>own value in<br>the<br>datasheet<br>cell. |
|       |                       |                                                       | In the baseline<br>database, the Units<br>field displays the list<br>of values from the<br>System Code Table<br>with the ID <i>UOME</i> .                                                                                                    |
|       | Confidential and Prop | rietary Information of Mer                            | contains a value,<br>that value will be<br>displayed in the                                                                                                    |

| Field        | Field Type | Description                                                                                                    | Behavior and Usage                                                                                                    |
|--------------|------------|----------------------------------------------------------------------------------------------------|----------------------------------------------------------------------------------------------------|
| Xi System ID | Number     | The value in the<br>XiSystem ID field<br>in the Xi System<br>record that<br>defines the<br>system in which<br>this tag exists. | If the Xi Tag record<br>is created by<br>importing tags from<br>the OPC Server, the<br>Xi System ID field is<br>populated<br>automatically. While<br>you can type a value<br>in this field<br>manually, you can<br>save an Xi Tag<br>record only if the<br>value in the Xi<br>System ID field<br>matches a value in<br>the XiSystem ID field<br>in an existing Xi<br>System record. |

\* If neither the Max Readings nor the Readings Time Span field contains a value, *no* Xi Reading records will be created to store reading values.

## Xi Reading

The following table provides a list and description of various fields that exist in Xi Reading records and are available on the baseline Xi Reading datasheet. The information in the table reflects the baseline state and behavior of these fields. If your implementation has been customized, these fields may behave differently, and fields in addition to those listed here may be available.

| Field         | Data<br>Type | Description                                                                                                | Behavior and Usage                                                                                      |
|---------------|--------------|----------------------------------------------------------------------------------------------------|----------------------------------------------------------------------------------------------------|
| Time<br>Stamp | Date         | The date and time that the<br>Xi Reading record was<br>created.                                            | N/A                                                                                                    |
| Value CHR     | Character    | The character reading value<br>that was recorded at the<br>time that the Xi Reading<br>record was created. | This field will contain a value only if the value in the associated Xi Tag record is <i>Character</i> . |

| Field           | Data<br>Type | Description                                                                                              | Behavior and Usage                                                                                    |
|-----------------|--------------|----------------------------------------------------------------------------------------------------|----------------------------------------------------------------------------------------------------|
| Value           | Number       | The numeric reading value<br>that was recorded at the<br>time that the Xi Reading<br>record was created. | This field will contain a value only if the value in the associated Xi Tag record is <i>Numeric</i> . |
| XiReading<br>ID | Character    | The value in the ID field in<br>the Xi Tag record to which<br>this Xi Reading record is<br>linked.       | N/A                                                                                                   |

# URLs

## Xi Import URLs

#### Parameters for the Xi Tag Import URL

The URL for importing data from an external system into the Meridium APM system to create Xi Tag records , meridium://PDI/Browser, accepts the EntityKey parameter, which is described in the following table. The EntityKey parameter is required. For example of how you can use this parameter to construct URLs, click here.

| Parameter<br>Name | Description                                                                                                    | Accepted<br>Value(s)                                        | Notes                                                                                                    |
|-------------------|----------------------------------------------------------------------------------------------------|-------------------------------------------------------------|----------------------------------------------------------------------------------------------------|
| EntityKey         | Identifies the Entity Key<br>of the Xi System record<br>that defines the system<br>from which you want to<br>import data to create Xi<br>Tag records. | The Entity<br>Key of the<br>desired Xi<br>System<br>record. | The EntityKey<br>parameter is required.<br>If the Entity Key<br>identifies an Xi System<br>record whose Type field<br>contains the value <i>OSI</i><br><i>PI</i> , the <b>PI System</b><br><b>Browser</b> window will<br>appear.<br>If the Entity Key<br>identifies an Xi System<br>record whose Type field<br>does not contain the<br>value <i>OSI PI</i> , the Xi<br><b>System Browser</b> window<br>will appear. |

#### Examples of Xi Tag Import URLs

• meridium://PDI/Browser?EntityKey=123456

Displays the Xi System Browser window or the PI System Browser window, which lets you import data from the system that is defined in the Xi System record with the Entity Key 123456.

### Process Data Viewer URLs

#### Parameters for the Process Data Viewer URL

The URL for accessing the **Process Data Viewer** window, **meridium://PDI/Viewer**, accepts the EntityKey parameter, which is described in the following table. The EntityKey parameter is required. For example of how you can use this parameter to construct URLs, click here.

| Parameter Name | Description                                                                                                    | Accepted<br>Value(s)                            | Notes                                                                                                    |
|----------------|----------------------------------------------------------------------------------------------------|-------------------------------------------------|----------------------------------------------------------------------------------------------------|
| EntityKey      | Identifies the<br>Entity Key of the<br>Xi Tag,<br>Equipment or<br>Functional<br>Location records<br>that are<br>associated with<br>the tags whose<br>process data you<br>want to view. | The Entity<br>Key of the<br>desired<br>records. | The EntityKey parameter<br>is required.<br>If you want to specify<br>more than one Xi Tag,<br>Equipment, or Functional<br>Location record, you can<br>type multiple Entity<br>Keys, separated with a<br>comma. |

#### **Examples of Process Data Viewer URLs**

meridium://PDI/Viewer?EntityKey=123456, 987654

Displays the **Process Data Viewer** window, which shows process data for the tags that are associated with the records with the Entity Keys 123456 and 987654.

## Xi System Navigation URLs

#### Parameters for the Xi System Navigation URL

The URL for accessing an Xi System record from the associated Xi Tag, meridium://PDI/Explorer, accepts the XiSystemID parameter, which is described in the following table. The XiSystemID parameter is required. For example of how you can use this parameter to construct URLs, click here.

| Parameter<br>Name | Description                      | Accepted<br>Value(s) | Notes          |
|-------------------|----------------------------------|----------------------|----------------|
| XiSystemID        | Identifies the value in the Xi   | The desired Xi       | The XiSystemID |
|                   | System ID field in the Xi System | System ID            | parameter is   |
|                   | record that you want to view.    | value.               | required.      |

#### Examples of Xi System Navigation URLs

• meridium://PDI/Explorer?XiSystemID=SystemA

Displays the Xi System record with the value *SystemA* in the Xi System ID field.

## Xi Tag Navigation URLs

#### Parameters for the Xi Tag Navigation URL

The URL for accessing the list of Xi Tag records for an associated Xi System, meridium://PDI/XiTagBrowser accepts the EntityKey parameter, which is described in the following table. For example of how you can use this parameter to construct URLs, click here.

| EntityKey | Description                                                                                                    | Accepted<br>Value(s)                                              | Notes                                            |
|-----------|----------------------------------------------------------------------------------------------------|-------------------------------------------------------------------|--------------------------------------------------|
| EntityKey | Identifies the Xi System record<br>whose associated Xi Tag records<br>you want to view on the Related Xi<br>Tags page. | The<br>Entity<br>Key of<br>the<br>desired<br>Xi System<br>record. | The<br>EntityKey<br>parameter<br>is<br>required. |

#### Examples of the Xi Tag Navigation URLs

• meridium://PDI/XiTagBrowser?EntityKey=123456

Displays the **Related Xi Tags** page, which shows a list of the Xi Tag records that are associated with the Xi System record with the Entity Key 123456.

# Glossary

## Meridium APM Process Data Integration Server

A machine on which the Meridium APM Process Data Integration Services is installed. Information is sent between this machine and the:

- Process Historian
- Meridium APM Application Server

#### **OPC Server**

A machine on which the OPC-compliant server software is installed.

### **Process Historian**

A computer than contains the process historian software. Information is sent between this machine and the Meridium APM Process Data Integration Server.